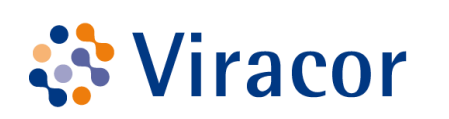

Viracor Eurofins Clinical Diagnostics

# **Retriever User Guide v3 Online Ordering and Reporting**

September 2019

## Table of Contents

| Retriever Sign-in                               |
|-------------------------------------------------|
| Ordering a Test4                                |
| Adding a new patient5                           |
| Ordering provider6                              |
| Ordering tests on a new order8                  |
| Creating/Printing Manifests10                   |
| Cancelling/Adding-on tests to a Pending Order12 |
| Cancelling test(s)                              |
| Adding-on to an order                           |
| Retrieving Results                              |
| Retrieving New Results18                        |
| Acknowledging New Results19                     |
| Locating Patient Results                        |
| Checking Pending Orders                         |
| Faqs and Technical Support21                    |
| FAQs21                                          |
| Technical Support21                             |
| Retriever Minimum Requirements22                |

## **Retriever Sign-in**

#### Go to www.Viracor-Eurofins.com then click ORDER TESTS/RETRIEVE RESULTS to sign in

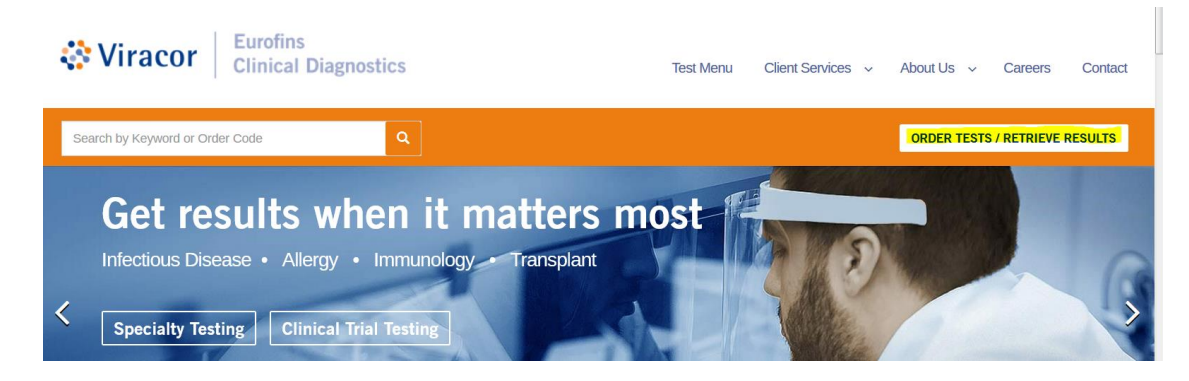

Each user will have their own username and password, they are not allowed to be shared.

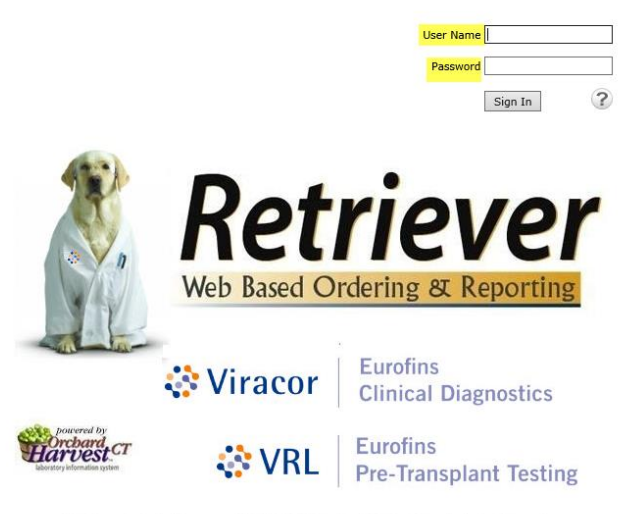

Retriever Technical Support: 1(800)305-5198 and ask for Retriever Technical Support

Orchard® Copia® © 2017 Orchard Software Corporation (build: 6.0.161110.170302)

Once signed on, your screen will default to the "New Order" page

| 🔅 Viracor 🔅 VRL                      | New Order                                                                               | Search. Recent ? |
|--------------------------------------|-----------------------------------------------------------------------------------------|------------------|
|                                      | Please Select a Patient                                                                 | ÷ •              |
| Manage Orders                        | Order ID: NEW ORDER Status: NEW ORDER Entered by: Viracor Eurofins: DemoUser, User      | 2                |
| Order Patient Samples                | Patient*  P Ordering Provider:*                                                         |                  |
| Pending Orders                       | Collection Date:* / / : AM Now Clear                                                    | ST.              |
| Batch Orders                         | Middle Name: Comments                                                                   |                  |
| Manage Samples                       | Sec." V Order Date:" 09 / 09 / 2019 09 : 12 AM Now                                      |                  |
| View Results                         | Birth date: * / / / Save Patient: Ordering Location: * Viracor Eurofins Demo Client O P |                  |
| Patient Info                         |                                                                                         |                  |
| This Location                        | Order Choices                                                                           |                  |
| My Preferences                       |                                                                                         |                  |
|                                      | Abbreviation list Add No diagnosis codes selected ICD-10 V                              |                  |
|                                      | Order Choice Diagnoses Samole ID Cancel                                                 |                  |
|                                      |                                                                                         |                  |
|                                      |                                                                                         |                  |
|                                      | Please select a patient.                                                                |                  |
| Viracor Eurofins:<br>DemoUser, User2 |                                                                                         |                  |
| Viracor Eurofins Demo Client         |                                                                                         |                  |
| Hide Menu                            |                                                                                         |                  |
|                                      | Documentation and Actions                                                               |                  |
|                                      | Ship Specimen IndEx                                                                     |                  |
|                                      | Retriever Help <u>Help</u>                                                              |                  |
|                                      | Clinical Info Cancel Order Lab Report                                                   |                  |
|                                      |                                                                                         |                  |
|                                      |                                                                                         |                  |
|                                      |                                                                                         |                  |
|                                      |                                                                                         |                  |
|                                      |                                                                                         |                  |
|                                      |                                                                                         |                  |
|                                      |                                                                                         |                  |
| the star and star                    |                                                                                         |                  |
| 酸酸酸酶酶                                | Sign Out                                                                                | New Order Save   |

## **ORDERING A TEST**

- Select MANAGE ORDERS
- Then ORDER PATIENT SAMPLES
- Everything in **RED** is a required field

| 🔅 Viracor 🔅 VRL                      | New Order                  |                                     | (                                           | Search Recent |                | ? |
|--------------------------------------|----------------------------|-------------------------------------|---------------------------------------------|---------------|----------------|---|
|                                      | Please Select a Patient    |                                     |                                             |               | +              | : |
| Manage Orders                        | Order ID: NEW ORDER        | Status: NEW ORDER                   | Entered by: Viracor Eurofins: DemoUser,     | User2         |                |   |
| Order Patient Samples                | Patient*                   | P Order                             | ing Provider:*                              |               |                |   |
| Pending Orders                       | Last Name:* First Name:*   | Collec                              | tion Date:* / / / Management                | Clear         |                |   |
| Batch Orders                         | Middle Name:               | Client                              | Accession ID:                               |               |                |   |
| Manage Samples                       | Client MRN:                | Order                               | Date:* 08 / 30 / 2019 07 : 14 AM Now        |               |                |   |
| View Results                         | Birth date:" / /           | Save Patient: Order                 | ing Location:* Viracor Eurofins Demo Client |               |                |   |
| Patient Info                         |                            |                                     |                                             |               |                |   |
| This Location                        | Order Choices              |                                     |                                             |               |                |   |
| My Preferences                       |                            |                                     |                                             | -             |                |   |
|                                      | Order Choice Search        | Add No diagnosis codes<br>Diagnoses | Search Summary                              |               |                |   |
|                                      | Order Choice               | Diagnoses                           | Sample ID Cancel                            |               |                |   |
|                                      |                            |                                     |                                             |               |                |   |
|                                      |                            |                                     |                                             |               |                |   |
|                                      | Please select a patient.   |                                     |                                             |               |                |   |
| Viracor Eurofins:<br>DemoUser, User2 |                            |                                     |                                             |               |                |   |
| Viracor Eurofins Demo Client         |                            |                                     |                                             |               |                |   |
| Hide Menu                            |                            |                                     |                                             |               |                |   |
|                                      | Documentation and Actions  |                                     |                                             |               |                |   |
|                                      | Ship Specimen FedEx        |                                     |                                             |               |                |   |
|                                      | ABN Print Labels           | Requisition(s) Collect Sa           | mples                                       |               |                |   |
|                                      | Clinical Info Cancel Order | Lab Report                          |                                             |               |                |   |
|                                      |                            |                                     |                                             |               |                |   |
|                                      |                            |                                     |                                             |               |                |   |
|                                      |                            |                                     |                                             |               |                |   |
|                                      |                            |                                     |                                             |               |                |   |
|                                      |                            |                                     |                                             |               |                |   |
|                                      |                            |                                     |                                             |               |                |   |
|                                      |                            |                                     |                                             |               |                |   |
| 徽学会学                                 | Sign Out                   |                                     |                                             |               | New Order Save |   |
|                                      |                            |                                     |                                             |               |                |   |

- Always check for existing patients before creating a new patient record, this will ensure all patient history remains together
- To begin placing an order, start by entering patient's LAST NAME, then FIRST NAME in the PATIENT field
- If the patient is listed, click on patient name to select, verify the MRN and DOB to ensure the patient is the same

| Manage Onders     Private Solute 3 Allowat       Manage Onders     Order Lit: NEW ODDR/R     Salatars: NEW ODDR/R     Externed by: Viscor Eardination Demolsker; User?       Order Date: Salatar: Salatar:                                                                                                    | + °        |
|----------------------------------------------------------------------------------------------------|------------|
| Manage Orders     Order Die Net WORDR Status: NEW ORDER     Entered by: Varace Euroffinis: Demoldars; User2       Order Die Grief Manage Orders     Fallers     Fallers     Fallers     Fallers       Order Die Grief Manage Orders     Fallers     Fallers     Fallers     Fallers       Order Die Grief Manage Orders     Fallers     Fallers     Fallers     Fallers       Verder Die Grief Manage Orders     Fallers     Fallers     Fallers     Fallers       Verder Die Grief Manage Orders     Fallers     Fallers     Fallers     Fallers       Verder Die Grief Manage Orders     Fallers     Fallers     Fallers     Fallers       Verder Die Grief Manage Orders     Fallers     Fallers     Fallers     Fallers       Verder Die Grief Manage Orders     Fallers     Fallers     Fallers     Fallers       Verder Die Grief Manage Orders     Fallers     Fallers     Fallers     Fallers       Verders     Fallers     Fallers     Fallers     Fallers     Fallers       Verders     Fallers     Fallers     Fallers     Fallers     Fallers       Verders     Fallers     Fallers     Fallers     Fallers     Fallers       Verders     Fallers     Fallers     Fallers     Fallers     Fallers       Verders     Faller                                                                                                    |            |
| Order Date: Caller Samples     Patiet     Item 2000 (International Caller Caller Calle                                      |            |
| Order Chaice Catalog     Last Name*     Type at least 1 divances to search.       Pareling Orders     Figst Name*     Search       Managor Samples     Client His     Back Orders       Vice Results     Search     Name*       Patient Info     Search     Name*       Patient Info     Client His     Vice Results       Patient Info     Order Chaines     Order Chaines                                                                                                    |            |
| And Conduct     Price Name       Badde Conduct     Bedde Maxie       Holden Name     Dew Advanced Search       Hanage SampleS     Caller Maxie       Dem Results     Dem Advanced Search       Badde Conduct     Prime       Dem Results     Dem Advanced Search       Dem Results     Dem Advanced Search       Dem Results     Dem Advanced Search       Dem Results     Dem Advanced Search       Dem Results     Dem Advanced Search       Dem Results     Dem Advanced Search       Dem Results     Dem Advanced Search       Dem Results     Dem Advanced Search       Dem Results     Dem Advanced Search       Dem Results     Dem Advanced Search       Dem Results     Dem Advanced Search       Dem Results     Dem Advanced Search       Dem Results     Dem Advanced Search       Dem Results     Dem Results       Dem Results     Dem Results       Dem Results     Dem Results       Dem Results     Dem Results       Dem Results     Dem Results       Dem Results     Dem Results       Dem Results     Dem Results       Dem Results     Dem Results       Dem Results     Dem Results       Dem Results     Dem Results       Dem Results <t< th=""><th></th></t<>                                                                                                    |            |
| Hansge Samples     Clark Mark     Patient Samples     Patient Samples     Patient Samples       View Results     Sec <sup>+</sup> New <sup>+</sup> Patient Samples     Patient Samples     Patient Samples       Patient Isla     Order Class     Extra Failure <sup>+</sup> Patient Samples     Patient Samples     Patient Samples       This Excertion     Order Class     Clark Mark     Patient Samples     Patient Samples     Patient Samples                                                                                                    |            |
| View Results         Sec.**         News*         Patient         Dolb*         SSN         MeN         DOD*         SSN         MeN         Dod*         Ssc.*         Address         PCF         Orderable         Patient         Men         Dot*         Ssc.*         Address         PCF         Potent         Potent         P                                                                                                    |            |
| Patient Infer<br>This Location Order Choic Control Control Contr |            |
| This feedlan Order Cheir Cheir Cheir                                                                                                    |            |
| Viracor                                                                                                    |            |
| My preferences         TLSS: FAILURT         8.14370         CU/01/2019         F         Yes         Euroffse           Demon         Demon         Demon         Demon         Demon         Demon                                                                                                    |            |
| Order Choic<br>Coder Choice<br>Text:_VATIENT_1 7403338 654321 0J/01/1985 F Yes During<br>Coder Choice                                                                                                    |            |
| Piesse ander TETT_PATTERT 2 7403340 02/01/1995 U Yes Derme<br>Clinic                                                                                                    |            |
| Viracor fundins: Demoklare, User 2<br>Demoklare, User 2<br>Viracor Eurofins Demo Client                                                                                                    |            |
| Nor How Documents                                                                                                    |            |
| Ship Specimen <u>redrx</u>                                                                                                    |            |
| Referever HeipHate<br>ABM Prior Labels Remainling(s) Collect Samuelas                                                                                                    |            |
| Clinical Info Cancel Order Lab Report                                                                                                    |            |
|                                                                                                    |            |
|                                                                                                    |            |
|                                                                                                    |            |
|                                                                                                    |            |
|                                                                                                    |            |
|                                                                                                    |            |
|                                                                                                    |            |
|                                                                                                    | _          |
| 縣帶帶經緯 Sign Cut                                                                                                    | Order Save |

#### **ADDING A NEW PATIENT**

• If the patient is not found, choose **NEW PATIENT** in the patient search box to create a new patient's record

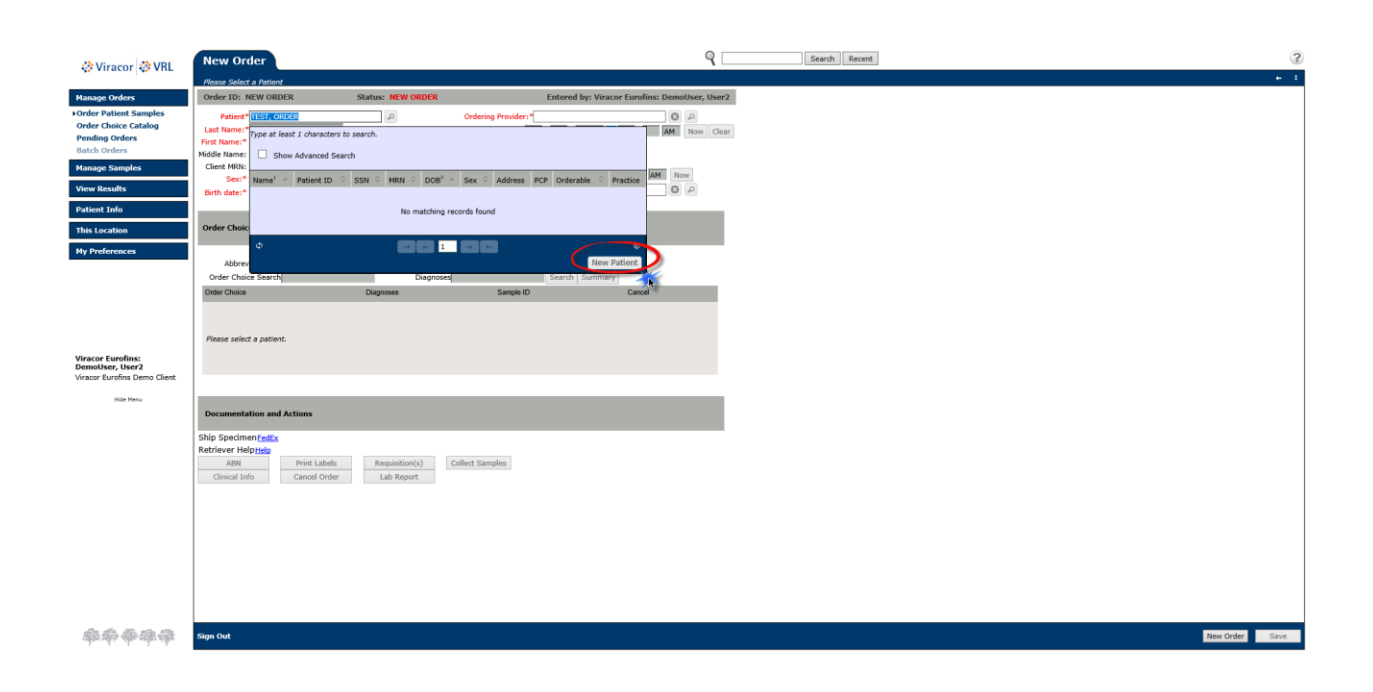

- The LAST NAME, FIRST NAME will populate into the correct fields once you select New Patient.
- Next you will type the **CLIENT MRN**
- Select **PATIENT SEX using the drop down,** if the patient sex is not known select Unknown
- Then type the **BIRTH DATE**

| 🔅 Viracor 🔅 VBI                                | TEST, ORDER                                       |                               | (                                            | R Search Recent | 3              |
|------------------------------------------------|---------------------------------------------------|-------------------------------|----------------------------------------------|-----------------|----------------|
| A macor A me                                   | Please Select a Patient                           |                               |                                              |                 | ÷ +            |
| Manage Orders                                  | Order ID: NEW ORDER                               | Status: NEW ORDER             | Entered by: Viracor Eurofins: DemoUser, User | -2              |                |
| Order Patient Samples     Order Choice Catalog | Patient* - New Patient -                          | D Ordering I                  | Provider:*                                   |                 |                |
| Pending Orders                                 | Last Name:" TEST<br>First Name:" ORDER            | Collection                    | Date:* / /                                   | ar              |                |
| Batch Orders                                   | Middle Name:                                      | Commi                         | ents                                         |                 |                |
| Manage Samples                                 | Client MRN: 1234367<br>Sex: <sup>*</sup> Female ✓ | Order Dat                     | e:"08 / 30 / 2019 10 : 47 AM Now             |                 |                |
| View Results                                   | Birth date:" 01 / 05 / 1999                       | Save Patient: Ordering        | .ocation:* Viracor Eurofins Demo Client      |                 |                |
| Patient Info                                   |                                                   |                               |                                              |                 |                |
| This Location                                  | Order Choices                                     |                               |                                              |                 |                |
| My Preferences                                 |                                                   |                               |                                              |                 |                |
|                                                | Abbreviation list                                 | Add No diagnosis codes sele   | cted ICD-10 V                                |                 |                |
|                                                | Order Choice                                      | Diagnoses                     | Sample ID Cancel                             |                 |                |
|                                                |                                                   |                               |                                              |                 |                |
|                                                |                                                   |                               |                                              |                 |                |
|                                                | Please select a patient.                          |                               |                                              |                 |                |
| Viracor Eurofins:<br>DemoUser, User2           |                                                   |                               |                                              |                 |                |
| Viracor Eurofins Demo Client                   |                                                   |                               |                                              |                 |                |
| Hide Menu                                      |                                                   |                               |                                              |                 |                |
|                                                | Documentation and Actions                         |                               |                                              |                 |                |
|                                                | Ship Specimen FedEx                               |                               |                                              |                 |                |
|                                                | ABN Print Labels                                  | Requisition(s) Collect Sample | 05                                           |                 |                |
|                                                | Clinical Info Cancel Order                        | Lab Report                    |                                              |                 |                |
|                                                |                                                   |                               |                                              |                 |                |
|                                                |                                                   |                               |                                              |                 |                |
|                                                |                                                   |                               |                                              |                 |                |
|                                                |                                                   |                               |                                              |                 |                |
|                                                |                                                   |                               |                                              |                 |                |
|                                                |                                                   |                               |                                              |                 |                |
|                                                |                                                   |                               |                                              |                 |                |
| 徽操会建造                                          | Sign Out                                          |                               |                                              |                 | New Order Save |

#### **ORDERING PROVIDER**

• In the **ORDERING PROVIDER** field enter Provider's Last Name, First Name (you must type at least 3 letters for a physician to populate) When the correct provider populates left click to select

\*\*Searching for the Ordering Provider can take up to 15 seconds, please be advised that creating duplicates will increase search times.

• If a Provider is not in the system select ADD EXTERNAL PROVIDER

| 🔅 Viracor 🔅 VRL                                                   | New Order                               |                   |                                          | ۲                       | Search Rec    | ent        |                   |                        |             |        |
|-------------------------------------------------------------------|-----------------------------------------|-------------------|------------------------------------------|-------------------------|---------------|------------|-------------------|------------------------|-------------|--------|
|                                                                   | Please Select a Patient                 |                   |                                          |                         |               |            |                   |                        |             |        |
| Manage Orders                                                     | Order ID: NEW ORDER                     | Status: NEW ORDER |                                          | Entered by: VIRACOR EU  | ROFINS: Demol | Jser, User |                   |                        |             |        |
| Order Patient Samples     Order Choice Catalog     Pending Orders | Patient*<br>Last Name:*<br>First Name:* | P                 | Ordering Provider:*<br>Collection Date:* | test, phy               | h             | 2          |                   |                        |             |        |
| Batch Orders<br>Manage Samples                                    | Middle Name:<br>Client MRN:<br>Sex:*    |                   | Comments<br>Order Date:* 09 /            | Name<br>TEST, PHYSICIAN | -^ ID<br>40   | 00504      | Phone             | ≎ Fa                   | ,x          | 0      |
| View Results<br>Patient Info                                      | Birth date:*                            | Save Patient:     | Ordering Location:*                      | ¢                       |               | - 1        | Add External Prov | <mark>ider</mark> Adva | nced Search | Ð<br>1 |
| This Location                                                     | Order Choices                           |                   |                                          |                         |               |            |                   |                        |             |        |
| My Preferences                                                    | Abbreviation list                       | Add No diagnosi   | s codes selected ICI                     | 0-10 🔻                  |               |            |                   |                        |             |        |

- Enter Physician's LAST NAME, FIRST NAME
- Select the middle box **DELIVER TO ORDERING LOCATION INBOX**
- Select SAVE

| @Viracor @VRI                                                                    | TEST, ORDER                                                                                                    | Search Recent                                                                                                    | ?       |
|----------------------------------------------------------------------------------|----------------------------------------------------------------------------------------------------|----------------------------------------------------------------------------------------------------|---------|
| W viracor W vite                                                                 | 74y U<br>PID: 8307675 Client MRN: 1234567                                                                                 | Demographics   Insurance   Order History   Options                                                                                                    | + +     |
| Manage Orders                                                                    | Order ID: NEW ORDER Status: NEW ORDER                                                                                     | Entered by: Viracor Eurofins: DemoUser, User2.                                                                                                    |         |
| ►Order Patient Samples<br>Order Choice Catalog<br>Pending Orders<br>Batch Orders | Patient* TEST, ORDER (2)<br>Last Name: * TEST<br>Finst Name: * ORDER<br>Niddle Name:                                      | Critering Provider: Collection Date: Collection Date: Collect Accession Do                                                                                             |         |
| Manage Samples<br>View Results<br>Patient Info                                   | Client HRN: [1234507<br>Sex:* Unknown V<br>Birth date:* 08 // 12 // 1945<br>Save Patient                                  | Add External Provider  C  Lat Nore*  Address 1  Forst Nore*  Address 2  Totat Nore*  Tribute Nore*  Tribute Nore*  Tribute Code                                        |         |
| This Location                                                                    | Order Choices                                                                                                    | Degree Of Starl Bankov Contractors                                                                                                    |         |
| My Preferences                                                                   | Abbreviation list Add No diagno<br>Order Choice Search Diagnoses<br>Order Choice Diagnoses                                | Implicit     Cald to By       Cald to By     Cald to By       Time Zone (00ff-06:00) Canal Standard Time     V       Phone Number     Ed.       Email Address     Cald |         |
| Viracor Eurofins:<br>DemoUser, User2                                             | Please select an ordering provider.                                                                                       | Hoat Codes For This External Provider (Store List.) Use the template User's Result Delivery Rules                                                                      |         |
| Viracor Eurofins Demo Client                                                     |                                                                                                    | Choose at least one result delivery method:                                                                                                    |         |
|                                                                                  | Documentation and Actions<br>Ship SpecimenTedEx                                                                           | Deliver to Ordening Location Index     Send results to External Provider's Email Address                                                                               |         |
|                                                                                  | ABN         Print Labels         Requisition(s)         r           Clinical Info         Cancel Order         Lab Report |                                                                                                    |         |
|                                                                                  |                                                                                                    |                                                                                                    |         |
|                                                                                  |                                                                                                    |                                                                                                    |         |
| 麻醉带带带                                                                            | Sign Out                                                                                                    | New Grid                                                                                                    | er Save |

\*You will automatically be returned to the Order Screen.

- Enter the Collection Date and Time.
- Enter the Client Accession ID in the box provided.

| 🔅 Viracor 🎊 VBI                                                                                                    | TEST, ORDER                                                                                                    |                                   |                                     | 9                      | Search Recent                | 3              |
|----------------------------------------------------------------------------------------------------|----------------------------------------------------------------------------------------------------|-----------------------------------|-------------------------------------|------------------------|------------------------------|----------------|
| A tracer A the                                                                                                    | 20y F<br>PID: 8304595 Client MRN: 1234567                                                                                                    |                                   |                                     | Demographics   Insuran | ce   Order History   Options | + +            |
| Manage Orders                                                                                                    | Order ID: NEW ORDER                                                                                                    | Status: NEW ORDER                 | Entered by: Viracor Eurofins: Demot | lser, User2            |                              |                |
| Order Patient Samples     Order Choice Catalog     Pending Orders     Batch Orders     Manage Samples     View Results | Patient*         TEST, ORDER           Last Name:*         TEST           First Name:*         ORDER           Middle Name:         ORDER           Middle Name:         Sex:*           Fenale         ✓           Birth date:*         01 / 05 / 1999 | D Save Patient:                   | Ordering Provider **Undefined.      | Now Clear              |                              |                |
| Patient Info This Location                                                                                             | Order Choices                                                                                                    |                                   |                                     |                        |                              |                |
| My Preferences                                                                                                    | Abbreviation list                                                                                                    | Add No diagnosi                   | s codes selected ICD-10 V           |                        |                              |                |
|                                                                                                    | Order Choice Search                                                                                                    | Diagnoses                         | Search Summary                      |                        |                              |                |
| Viracor Eurofins:<br>DemoUser, User2<br>Viracor Eurofins Demo Client                                                   | To select an order choice, type in the te                                                                                                    | ext box or select an order choice | ist.                                |                        |                              |                |
|                                                                                                    |                                                                                                    |                                   |                                     |                        |                              |                |
| Hide Menu                                                                                                    | Documentation and Actions                                                                                                    |                                   |                                     |                        |                              |                |
|                                                                                                    | Ship Spaciment <u>facts</u><br>Retriever Helpitele<br>ABN Print Labels<br>Celeval Info                                                                                                    | Lab Report                        | illet Sangles                       |                        |                              |                |
| ***                                                                                                    | Sign Out                                                                                                    |                                   |                                     |                        |                              | New Order Save |

#### **ORDERING TESTS ON A NEW ORDER**

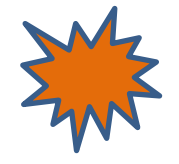

In the **ORDER CHOICE SEARCH** you can type <u>test code</u>, <u>test name</u> or <u>specimen type</u> in the Order choice Name box.

Please note: If the specimen type does not populate under the test name this could indicate a test Viracor doesn't perform. Please call Client Services at 800-305-5198 with questions.

• After you click the box next to a test, it will appear below in **SELECTED ITEMS**. Continue adding all tests associated with the client accession ID and specimen type

| Wirnson (NVP)                | TEST, ORDER                              | <u> </u>                         | Order Choice Search      |             |                      |                                 |                                        | ×             | ) |  |      |     |          |           |              |              |               |               |              |               |               |               |                |
|------------------------------|------------------------------------------|----------------------------------|--------------------------|-------------|----------------------|---------------------------------|----------------------------------------|---------------|---|--|------|-----|----------|-----------|--------------|--------------|---------------|---------------|--------------|---------------|---------------|---------------|----------------|
| As viracor as vire           | 20y F<br>PID: 8304595 Client MRN: 123-   | 14567 V                          | Order Chairs Names [EBy] |             | 1                    | Correct All C                   | uder Chaisen                           |               |   |  |      |     |          |           |              |              |               |               |              | +             |               |               | +              |
| Manage Orders                | Order ID: NEW ORDER                      | Status: NEW ORE                  | order choice Hame: [EBV] |             |                      | <ul> <li>Search Orde</li> </ul> | r Choice List: My Frequ                | ent 🗸         |   |  |      |     |          |           |              |              |               |               |              |               |               |               |                |
| Order Patient Samples        | Patient* TEST, ORDER                     | P                                |                          |             |                      | Search Profi                    | les                                    |               |   |  |      |     |          |           |              |              |               |               |              |               |               |               |                |
| Pending Orders               | Last Name:* TEST<br>First Name:* ORDER   | _                                | A Charles and and a      | -           |                      |                                 | at                                     | -640          |   |  |      |     |          |           |              |              |               |               |              |               |               |               |                |
| Batch Orders                 | Middle Name:                             |                                  | © Show 20 entrie         | 5           |                      |                                 | Showing 1 to 13                        | or 13 entries |   |  |      |     |          |           |              |              |               |               |              |               |               |               |                |
| Manage Samples               | Client MRN: 1234567<br>Sex:* Female      |                                  | Select Abbreviation      |             | Codes                | lame                            | Collection Information                 | Codes         |   |  |      |     |          |           |              |              |               |               |              |               |               |               |                |
| View Results                 | Birth date:* 01 / 05 / 1995              | 9 Save                           | EBV PCR Qual (tissue)    |             | 87798 E              | BV PCR Qual (tissue) 4500       | Tissue in Sm screw cap                 | 4506          |   |  |      |     |          |           |              |              |               |               |              |               |               |               |                |
| Patient Info                 |                                          |                                  | EBV PCR Qual (fecal)     |             | 87798 E              | BV PCR Qual (fecal) 4500        | Fecal in Collection Tube               | 4508          |   |  |      |     |          |           |              |              |               |               |              |               |               |               |                |
| This Location                | Order Choices                            |                                  | EBV.gPCR.(BAL)           |             | 87799 E              | BV qPCR (BAL) 4500              | Bronchial Lavage in<br>Collection Tube | 4509          |   |  |      |     |          |           |              |              |               |               |              |               |               |               |                |
| My Preferences               |                                          |                                  | EBV gPCR (bone marr      | ow)         | 87799 <sup>8</sup>   | BV qPCR (bone marrow)<br>500    | Bone Marrow in Collecti<br>Tube        | on 4504       |   |  |      |     |          |           |              |              |               |               |              |               |               |               |                |
|                              | Abbreviation list<br>Order Choice Search | Add Nk                           | EBV gPCR (bronch wa      | sh)         | 87799 <sup>E</sup>   | BV qPCR (bronch wash)<br>500    | Bronchial Wash in<br>Collection Tube   | 4526          |   |  |      |     |          |           |              |              |               |               |              |               |               |               |                |
|                              | Order Choice                             | Diagnoses                        | EBV gPCR (CSF)           |             | 87799 8              | BV qPCR (CSF) 4500              | CSF in Collection Tube                 | 4503          |   |  |      |     |          |           |              |              |               |               |              |               |               |               |                |
|                              |                                          |                                  | EBV oPCR (plasma)        |             | 87799 8              | BV qPCR (plasma) 4500           | Plasma in EDTA/ACD To                  | ibe 4501 💙    |   |  |      |     |          |           |              |              |               |               |              |               |               |               |                |
|                              | To colored an andre abover down i        |                                  |                          | 5           |                      |                                 | Showing 1 to 13                        | of 13 entries |   |  |      |     |          |           |              |              |               |               |              |               |               |               |                |
|                              | To select an order choice, type i        | in the text box or select an ord |                          |             |                      |                                 |                                        |               |   |  |      |     |          |           |              |              |               |               |              |               |               |               |                |
| DemoUser, User2              |                                          |                                  | Selected Items           |             |                      |                                 |                                        |               |   |  |      |     |          |           |              |              |               |               |              |               |               |               |                |
| viracur Euronns Denio Cilenc |                                          |                                  | Select Abbreviation      | CPT Codes N | lame                 | Collection Information          | Host Codes                             | Count Remove  |   |  |      |     |          |           |              |              |               |               |              |               |               |               |                |
| Hide Menu                    | Documentation and Actions                |                                  | BKV gPCR (plasma)        | 87799 Bł    | KV qPCR (plasma) 250 | Plasma in EDTA/ACD T            | ube 2501                               | 1 🗙           |   |  |      |     |          |           |              |              |               |               |              |               |               |               |                |
|                              |                                          |                                  |                          |             |                      |                                 |                                        |               |   |  |      |     |          |           |              |              |               |               |              |               |               |               |                |
|                              | Retriever HelpHelp                       |                                  |                          |             |                      |                                 |                                        |               |   |  |      |     |          |           |              |              |               |               |              |               |               |               |                |
|                              | ABN Print I                              | Labels Requisition(s)            |                          |             |                      |                                 |                                        |               |   |  |      |     |          |           |              |              |               |               |              |               |               |               |                |
|                              | Clinical Info Cancel                     | l Order Lab Report               |                          |             |                      |                                 |                                        |               |   |  |      |     |          |           |              |              |               |               |              |               |               |               |                |
|                              |                                          |                                  |                          |             |                      |                                 |                                        |               |   |  |      |     |          |           |              |              |               |               |              |               |               |               |                |
|                              |                                          |                                  |                          |             |                      |                                 |                                        |               |   |  |      |     |          |           |              |              |               |               |              |               |               |               |                |
|                              |                                          |                                  |                          |             |                      | Add Selecte                     | d Itame Advanced Se                    | aarch Cancel  |   |  |      |     |          |           |              |              |               |               |              |               |               |               |                |
|                              |                                          |                                  |                          |             |                      | Aud Selecte                     | a manaj Auvanceu Si                    | cancer        |   |  |      |     |          |           |              |              |               |               |              |               |               |               |                |
|                              |                                          |                                  |                          |             |                      |                                 |                                        |               |   |  |      |     |          |           |              |              |               |               |              |               |               |               |                |
|                              |                                          |                                  |                          |             |                      |                                 |                                        |               |   |  |      |     |          |           |              |              |               |               |              |               |               |               |                |
| 1 - 1 - 1 - 1 - 1            |                                          |                                  |                          |             |                      |                                 |                                        | _             |   |  | <br> |     |          |           |              |              |               |               |              |               |               |               |                |
| 酸酸酸酶酶                        | Sign Out                                 |                                  |                          |             |                      |                                 |                                        |               |   |  | Ľ    | New | New Orde | New Order | New Order Sa | New Order Sa | New Order Say | New Order Say | New Order Sa | New Order Sav | New Order Sav | New Order Sav | New Order Save |

• Once you have selected all of the tests needed select ADD SELECTED ITEMS

| 2510-001                                        | TEST, ORDER                                                              | Order Choice Search           |                                                  |                                                |                                        | ×            |
|-------------------------------------------------|--------------------------------------------------------------------------|-------------------------------|--------------------------------------------------|------------------------------------------------|----------------------------------------|--------------|
| w viracor w VRL                                 | 20y F<br>PID: 8304595 Client MRN: 1234567                                | Order Choice Name:            |                                                  | Search All O                                   | order Choices                          |              |
| Manage Orders                                   | Order ID: NEW ORDER Status: NEW ORL                                      |                               |                                                  | <ul> <li>Search Orde</li> </ul>                | er Choice List: My Frequent            | V            |
| Order Patient Samples     Order Choice Catalog  | Patient* TEST, ORDER                                                     |                               |                                                  | Search Profi                                   | iles                                   |              |
| Pending Orders                                  | Last Name:* TEST<br>First Name:* ORDER                                   | ch Chan 20 entries            |                                                  | _                                              | Chausing 1 to 12 of                    | 12 outside   |
| Batch Orders                                    | Middle Name:                                                             | Silow 20 entries              |                                                  | الكا الأ                                       | Showing 1 to 12 of                     | 12 entries   |
| Manage Samples                                  | Sex:* Female                                                             | Select Abbreviation           | Codes Nam                                        | e                                              | Collection Information                 | Codes        |
| View Results                                    | Birth date:* 01 / 05 / 1999 Save                                         | EBV PCR Qual (tissue)         | 87798 EBV                                        | PCR Qual (tissue) 4500                         | Tissue in Sm screw cap                 | 4506         |
| Patient Info                                    |                                                                          | EBV PCR Qual (fecal)          | 87798 EBV                                        | PCR Qual (fecal) 4500                          | Fecal in Collection Tube               | 4508         |
| This Location                                   | Order Choices                                                            | EBV oPCR (BAL)                | 87799 EBV                                        | qPCR (BAL) 4500                                | Bronchial Lavage in<br>Collection Tube | 4509         |
| My Preferences                                  |                                                                          | EBV gPCR (bone marrow)        | 87799 EBV<br>450                                 | qPCR (bone marrow)                             | Bone Marrow in Collection<br>Tube      | 4504         |
|                                                 | Abbreviation list Add Ne<br>Order Choice Search Di                       | EBV gPCR (bronch wash)        | 87799 EBV<br>450                                 | qPCR (bronch wash)                             | Bronchial Wash in<br>Collection Tube   | 4526         |
|                                                 | Order Choice Diagnoses                                                   | EBV @PCR (CSF)                | 87799 EBV                                        | qPCR (CSF) 4500                                | CSF in Collection Tube                 | 4503         |
|                                                 |                                                                          | EBV oPCR (serum)              | 87799 EBV                                        | qPCR (serum) 4500                              | Serum in SST Tube                      | 4510         |
|                                                 | To select an order choice, type in the text box or select an ord         | φ Show 20 entries             |                                                  |                                                | Showing 1 to 12 of                     | f 12 entries |
| Viracor Eurofins:                               |                                                                          |                               |                                                  |                                                |                                        |              |
| DemoUser, User2<br>Viracor Eurofins Demo Client |                                                                          | Selected Items                |                                                  |                                                |                                        |              |
| Note Marco                                      |                                                                          | Select Abbreviation CPT Codes | Name                                             | Collection Information                         | Host Codes Co                          | unt Remove   |
| The Pacing                                      | Documentation and Actions                                                | EBV oPCR (plasma) 47799       | BKV qPCR (plasma) 2500<br>EBV qPCR (plasma) 4500 | Plasma in EDTA/ACD Ti<br>Plasma in EDTA/ACD Ti | ube 2501                               | 1 ×          |
|                                                 | Ship SpecimenFedEx                                                       |                               | cordi cir (Jinonia) 1999                         |                                                |                                        |              |
|                                                 | Retriever Help <u>Help</u>                                               |                               |                                                  |                                                |                                        |              |
|                                                 | ABN Print Labels Requisition(s)<br>Clinical Info Cancel Order Lab Report |                               |                                                  |                                                |                                        |              |
|                                                 |                                                                          |                               |                                                  |                                                |                                        |              |
|                                                 |                                                                          |                               |                                                  |                                                |                                        |              |
|                                                 |                                                                          |                               |                                                  |                                                |                                        |              |
|                                                 |                                                                          |                               |                                                  | Add Selecte                                    | d Items Advanced Sear                  | ch Cancel    |
|                                                 |                                                                          |                               |                                                  |                                                |                                        |              |
|                                                 |                                                                          |                               |                                                  |                                                |                                        |              |
|                                                 |                                                                          |                               |                                                  |                                                |                                        |              |
|                                                 |                                                                          |                               |                                                  |                                                |                                        |              |

• Once back to the ordering screen, verify all information is correct, the specimen is within stability (refer to <u>www.Viracor-Eurofins.com</u> for shipping and stability questions) then click **SAVE** to place the order

| 🔅 Viracor 🔅 VBI                                                                    | TEST, ORDER                                                                    |                                                  | ٩                                                                         | Search Recent                              |               |
|------------------------------------------------------------------------------------|--------------------------------------------------------------------------------|--------------------------------------------------|---------------------------------------------------------------------------|--------------------------------------------|---------------|
| A HIGGO A HIG                                                                      | 20y F<br>PID: 8304595 Client MRN: 1234567                                      |                                                  | Demograp                                                                  | nics   Insurance   Order History   Options | +             |
| Manage Orders                                                                      | Order ID: NEW ORDER                                                            | Status: NEW ORDER                                | Entered by: Viracor Eurofins: DemoUser, User2                             |                                            |               |
| Order Patient Samples     Order Choice Catalog     Pending Orders     Batch Orders | Patient* TEST, ORDER<br>Last Name:* TEST<br>First Name:* ORDER                 | Ordering Pro     Collection Da     Client Access | ider:"Undefined                                                           |                                            |               |
| Manage Samples                                                                     | Client MRN: 1234567                                                            | Comments                                         |                                                                           |                                            |               |
| View Results Patient Info                                                          | Sex:* Female V<br>Birth date:* 01 / 05 / 1999                                  | Order Date:*<br>Save Patient: Ordering Loc       | 08 // 30 // 2019 10 : 47 AM Now<br>tion:"Viracor Eurofins Demo Client 0 P |                                            |               |
| This Location                                                                      | Order Choices                                                                  |                                                  |                                                                           |                                            |               |
| My Preferences                                                                     | Abbreviation list<br>Order Choice Search                                       | Add No diagnosis codes selecter<br>Diagnoses     | ICD-10                                                                    |                                            |               |
|                                                                                    | Dide Critice                                                                   | Lagroses                                         | TR D                                                                      |                                            |               |
|                                                                                    | ERV (CCC) (starma) 2000                                                        | None selected                                    | TRD                                                                       |                                            |               |
| Viracor Eurofins:<br>DemoUser, User2<br>Viracor Eurofins Demo Client               | Documentation and Actions                                                      |                                                  |                                                                           |                                            |               |
| Nide Menu                                                                          | Ship Speciment Cells<br>Retriever Helpite<br>ABN Print Labels<br>Clinical Info | Requisition(s) Collect Samples Lab Report        |                                                                           |                                            |               |
| 察察会接受                                                                              | Sign Out                                                                       |                                                  |                                                                           |                                            | Nex Order 584 |

## **CREATING/PRINTING MANIFEST**

#### • Left click MANAGE SAMPLES > CREATE MANIFEST

- o This is defaulted to show the last 24 hours, which can be modified
- Check the box next to the orders needed for the manifest or click SELECT to add all orders displayed. If more than one page of orders, you will need to SELECT those orders on the following pages or change the filter to show more than 10 entries.
- After all orders have been selected left click on **CREATE MANIFEST** tab on the right

| 🔅 Viracor 🔅 VRL                                                    | Create Manifest                                                                                                    | ٩                                                                              | Search Recent                                                  |
|--------------------------------------------------------------------|----------------------------------------------------------------------------------------------------|--------------------------------------------------------------------------------|----------------------------------------------------------------|
|                                                                    | Marrielland Marridon                                                                                                |                                                                                |                                                                |
| Manage Orders                                                      | View Existing Manifest                                                                                              |                                                                                |                                                                |
| Manage Samples                                                     | Plannesk Futer                                                                                                    |                                                                                |                                                                |
| Collect Samples Collection List Create Manifest Rending Collection | Collection Location Viracor Eurofins Demo Client                                                                    |                                                                                |                                                                |
| Release Samples                                                    | Show cancelled orders                                                                                               |                                                                                |                                                                |
| Waiting Room<br>View Results<br>Patient Info                       | Show samples ordered V in the past 108 hours V     Show samples on other manifests     Exclude samples with results |                                                                                |                                                                |
| This Location                                                      | Snow samples [prograd ] ] in the date range                                                                         |                                                                                |                                                                |
| My Preferences                                                     | Snow collected samples not on a manifest                                                                            |                                                                                |                                                                |
|                                                                    | Select samples manually Order ID/SID Add C                                                                          | lear Samples                                                                   |                                                                |
|                                                                    | Manifest                                                                                                    |                                                                                |                                                                |
|                                                                    |                                                                                                    |                                                                                | Create Manifest Refresh                                        |
| Viracor Eurofins:                                                  |                                                                                                    |                                                                                | Total rows selected: 0 Clear                                   |
| Viracor Eurofins Demo Client                                       | Show 10 entries                                                                                                    |                                                                                | Showing 1 to 10 of 12 entries                                  |
| Hide Menu                                                          | Select Order ID O Patient O Sample ID O Collection Date/Time O C                                                    | Irder Date/Time  Order Choices                                                 | Host Codes Collection Location                                 |
|                                                                    | 1909054262 TEST, ORDER 1909054262 09/05/2019 1:39PM 0                                                               | 9/05/2019 1:39PM Fungitell (serum)                                             | 1710 Viracor Eurofins Demo Client                              |
|                                                                    | 1909054261 TEST, ORDER 1909054261 09/05/2019 1:39PM 0                                                               | 9/05/2019 1:39PM Aspergillus Galactomannan (serum)                             | 1610 Viracor Eurofins Demo Client                              |
|                                                                    | 1909054268 TEST, ORDER P 1909054268 09/05/2019 1:40PM 0                                                             | 9/05/2019 1:40PM Fungitell (serum)                                             | 1710 Viracor Eurofins Demo Client                              |
|                                                                    | 1999054267 TEST, ORDER P 1999054267 09/05/2019 1:40PM 0                                                             | 9/05/2019 1:40PM Aspergillus Galactomannan (serum)                             | 1610 Viracor Eurofins Demo Client                              |
|                                                                    | 1000054775 TEST, ORDER 1000054276 09/05/2019 1:41PM 0                                                               | WV9/2019 1:42PM Adenovirus QPCX (BAL), Atypical Pheumonia Pánel PCR (BAL)      | 2009, S009 Viracor Eurofins Demo Client                        |
|                                                                    | 1909054272 TEST, ORDER 1909054275 09/05/2019 1:41PM 0                                                               | 9/05/2019 1-429M CM/ PCP Oral (eve swah) HSV 1.8-2 PCP Oral (eve swah) 1/2/ PC | CP Oual (eve swah) 5527 8527 9527 Viracor Eurofins Demo Client |
|                                                                    | 1909054331 TEST, ORDER 1909054331 09/03/2019 1:92PH 0                                                               | 9/05/2019 2:19PM CMV oPCR (BAL). Atvoical Pneumonia Panel PCR (BAL)            | 5509, 5009 Viracor Eurofins Demo Client                        |
|                                                                    | 1909054366 TEST, ORDER 1909054366 09/03/2019 2:09PM (                                                               | 9/05/2019 2:50PM Adenovirus aPCR (BAL)                                         | 7509 Viracor Eurofins Demo Client                              |
|                                                                    | 1909054365 TEST, ORDER 1909054365 09/03/2019 2:09PM                                                                 | 9/05/2019 2:50PM Aspergillus Galactomannan (BAL)                               | 1609 Viracor Eurofins Demo Client                              |
|                                                                    | () Show 10 entries                                                                                                  |                                                                                | Showing 1 to 10 of 12 entries                                  |
|                                                                    | * Required field                                                                                                    |                                                                                |                                                                |
| So the strate stra                                                 |                                                                                                    |                                                                                |                                                                |
| 國的當時的                                                              | Sign Out                                                                                                    |                                                                                |                                                                |

• Manifest will appear, select **PRINT MANIFEST** top right

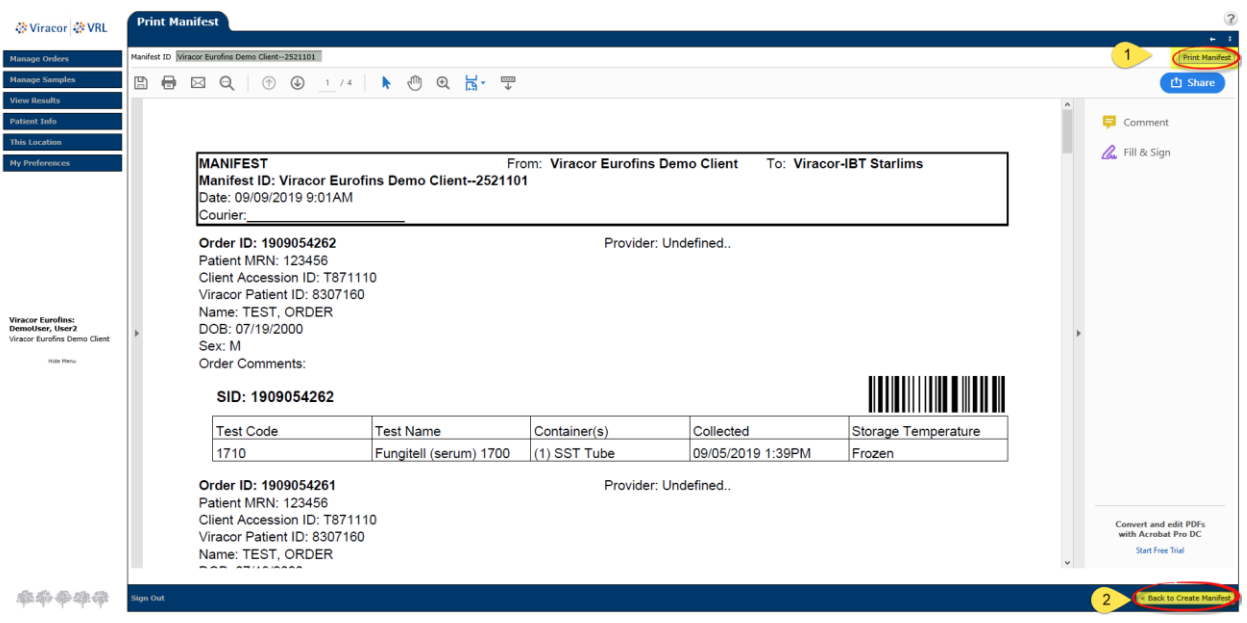

• After the manifest has been printed select BACK TO CREATE MANIFEST bottom right

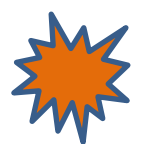

All specimen sent to Viracor must include a paper manifest

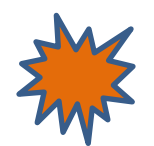

## **CANCELLING / ADDING TESTS TO A PENDING ORDER**

#### **CANCELLING A TEST**

• Enter patients Last name, First name in the SEARCH field and hit enter or click SEARCH

| 🔅 Viracor 🔅 VRL                                                                                          | Find Patient or Order                                                                                                    | TEST, CADER Search Recent | 2                  |
|----------------------------------------------------------------------------------------------------|----------------------------------------------------------------------------------------------------|---------------------------|--------------------|
| Manage Orders                                                                                            | Patients Orders Collect Samples (show Advanced Search filter)                                                                                                    |                           |                    |
| Manage Samples<br>View Results<br>Patient Info                                                           | Name         Patient ID         SIN         HBN         DOB         Sinc         Address         PCP         Orderable         Practice           TEST_ORCER         8304595         1224567         01/05/1599         F         Yes         Viscor Eurofina Demo Client |                           |                    |
| This Location                                                                                            |                                                                                                    |                           |                    |
| Noncor Four-fine:<br>Demotiver, New 2<br>Water Euroffets Demo Client<br>Histories Teuroffets Demo Client |                                                                                                    |                           |                    |
| 泰希泰泰泰                                                                                                    | Sign Out                                                                                                    |                           | New Patient Cancel |
| ● Fir                                                                                                    | nd the patient's <b>NAME</b> and left click on                                                                                                    | ORDER HISTORY             |                    |

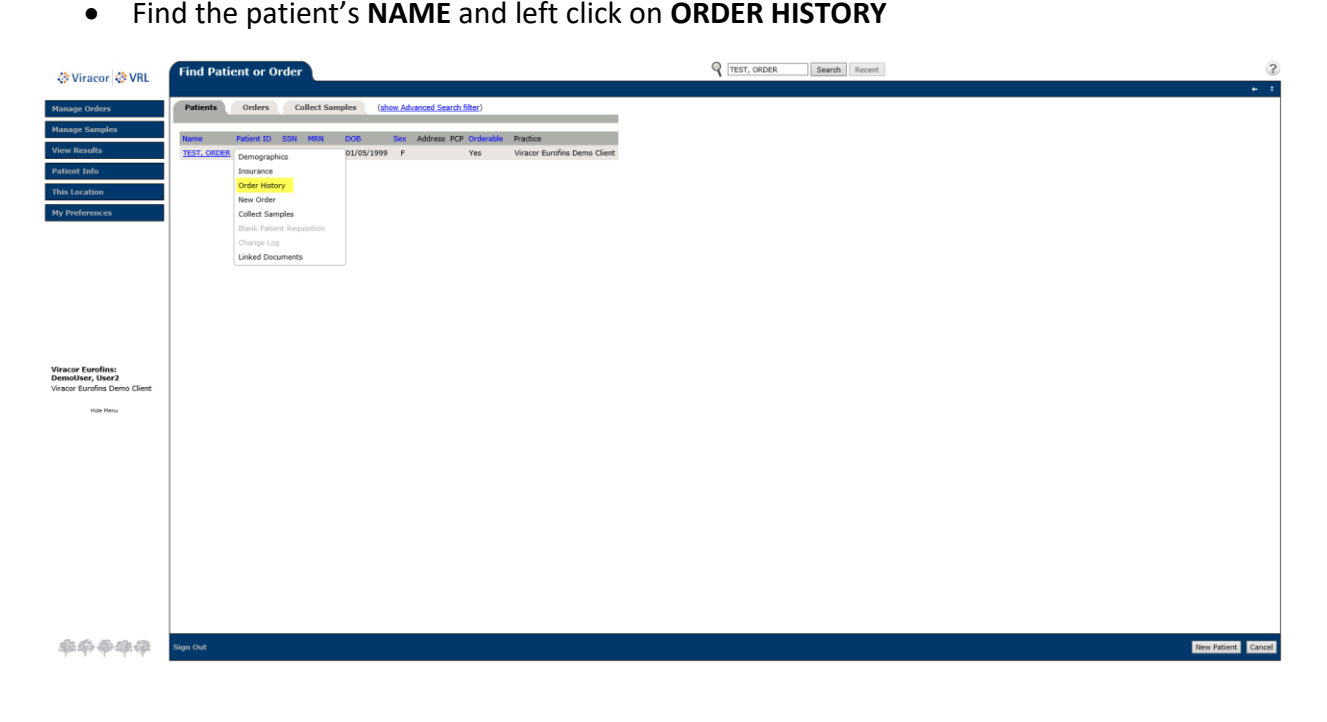

|                              |                                                    | ,                                                                 | Q Search Percent                                                   |
|------------------------------|----------------------------------------------------|-------------------------------------------------------------------|--------------------------------------------------------------------|
| 🔅 Viracor 🔅 VRL              | 20y F<br>20y F<br>2010 8304595 Client MRN: 1234567 |                                                                   | Demographics   Insurance   Order History   Options                 |
| Manage Orders                | Order History Filter (Show Filter)                 |                                                                   |                                                                    |
| Manage Samples               |                                                    |                                                                   | Cumulative                                                         |
| View Results                 | Viracor Eurofins Demo Client: TEST, ORDER / Patie  | ient ID: 8304595 / MRN: 1234567                                   |                                                                    |
| Patient Info                 |                                                    |                                                                   | Total roug selected: 0 Class                                       |
| Demographics                 |                                                    |                                                                   | Showing 1 to 2 of 2 entries                                        |
| Forder History               | Order ID © Order Choices                           | Collection Date Order Date Client Accession                       | Client Ordering Provider Status                                    |
| This Location                | 1908302491 Review Order                            | 08/27/2019 08/30/2019 11:21AM Client Accession ID: 12989089       | Viracor Eurofins Demo Client Undefined Release Pending, No Results |
| My Preferences               | 1908302483 Samples EBV qPCR (plasma                | a) (R) 08/30/2019 08/30/2019 10:47AM Client Accession ID: TJD1999 | Viracor Eurofins Demo Client Undefined Release Pending, No Results |
|                              | Show Labels     Requirition                        | R 🖬 1 🖬 🖬                                                         | Showing 1 to 2 of 2 entries                                        |
|                              | Change Log                                         |                                                                   |                                                                    |
|                              | Lab Report >                                       |                                                                   |                                                                    |
|                              | Linked Documents                                   |                                                                   |                                                                    |
|                              |                                                    |                                                                   |                                                                    |
| Viracor Eurofins:            |                                                    |                                                                   |                                                                    |
| Viracor Eurofins Demo Client |                                                    |                                                                   |                                                                    |
| Hide Menu                    |                                                    |                                                                   |                                                                    |
|                              |                                                    |                                                                   |                                                                    |
|                              |                                                    |                                                                   |                                                                    |
|                              |                                                    |                                                                   |                                                                    |
|                              |                                                    |                                                                   |                                                                    |
|                              |                                                    |                                                                   |                                                                    |
|                              |                                                    |                                                                   |                                                                    |
|                              |                                                    |                                                                   |                                                                    |
|                              |                                                    |                                                                   |                                                                    |
|                              |                                                    |                                                                   |                                                                    |
|                              |                                                    |                                                                   |                                                                    |
|                              |                                                    |                                                                   |                                                                    |
| ***                          | Sign Out                                           |                                                                   |                                                                    |

• Find the order you wish to modify and Left click ORDER ID and choose REVIEW ORDER

• Select the test you wish to cancel by clicking the "X" below Cancel

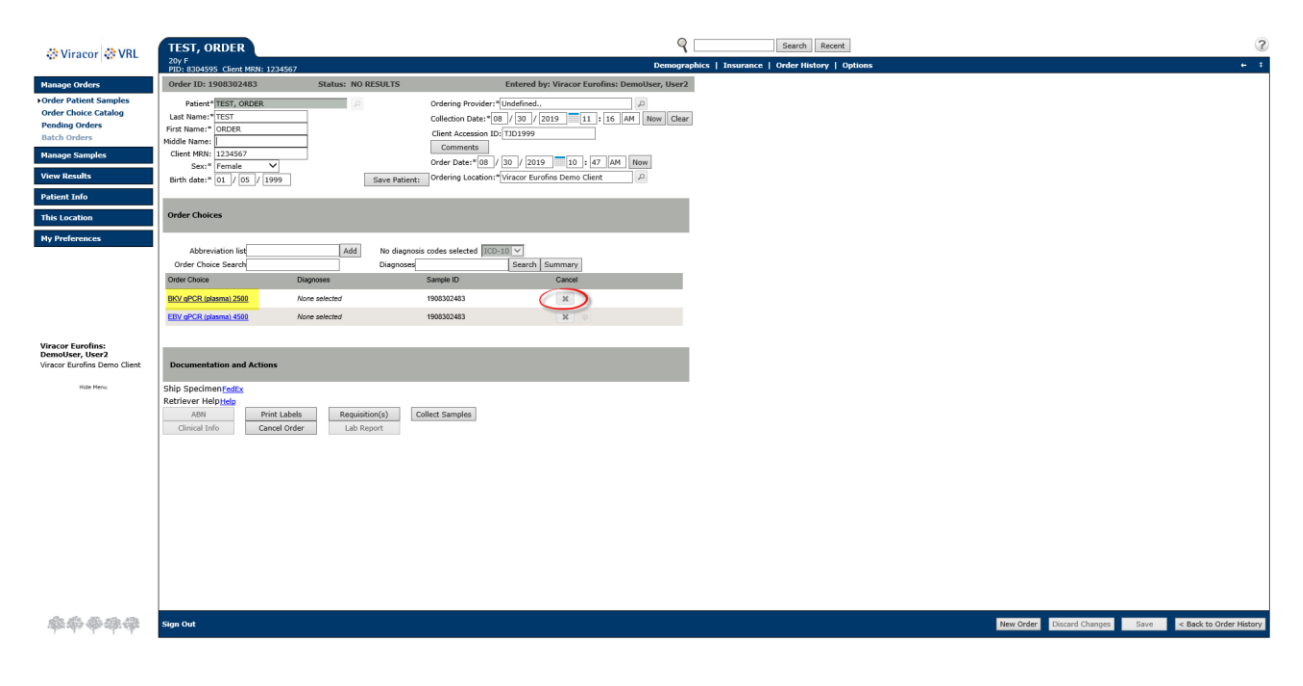

- In the **CANCEL ORDER CHOICE** screen check the box(es) by the test(s) you want cancelled. If you are wanting to cancel all test, click the **Select All** box.
  - Next type your reason for cancelation in the Enter Reason\* box and click INSERT DATE/TIME
  - $\circ~$  At the bottom right select <code>PROCEED WITH CANCELLATION</code> box

| Viracor SVRL                                                         | Cancel Order Choice                                                                          | ?                            |
|----------------------------------------------------------------------|----------------------------------------------------------------------------------------------|------------------------------|
|                                                                      |                                                                                              | ÷ ÷                          |
| Manage Orders                                                        | Order ID: 1908020483 Data New York OF 0000                                                   |                              |
| Manage Samples                                                       | Patient (SMAS)<br>Patient (SMAS)                                                             |                              |
| View Results                                                         | Sample ID(4): 1988/02443<br>Canonide Rr: Viranor Eurofines: Demoklaer, Marc2                 |                              |
| Patient Info                                                         | Cancelled Date:                                                                              |                              |
| This Location                                                        | *Neese admoniedge each item by checking the box provided.                                    |                              |
| My Preferences                                                       | The following selected order choices will be cancelled. Select All<br>Order Tobero Cided On: |                              |
|                                                                      | Other Order Choices:                                                                         |                              |
|                                                                      | Enter Reason"<br>TEST NOT NEEDED 8/30/2019 01:28 FM TD                                       |                              |
| Viracor Eurofins:<br>DemoUser, User2<br>Viracor Eurofins Demo Client | (Inset takeTing)                                                                             |                              |
| Hide Menu                                                            |                                                                                              |                              |
|                                                                      |                                                                                              |                              |
|                                                                      |                                                                                              |                              |
|                                                                      |                                                                                              |                              |
|                                                                      |                                                                                              |                              |
|                                                                      |                                                                                              |                              |
|                                                                      |                                                                                              |                              |
|                                                                      |                                                                                              |                              |
|                                                                      |                                                                                              |                              |
|                                                                      |                                                                                              |                              |
|                                                                      |                                                                                              |                              |
|                                                                      |                                                                                              |                              |
| <b>邮船会</b> 建会                                                        | Sign Out                                                                                     | th Cancellation Don't Cancel |

• Click SAVE when you come back to the order screen to save the cancelation

| A Viracor A VRI                                                      | TEST, ORDER                                                                                              |                                          | ٩ 🗆                                                                          | Search Recent                            |                                         |
|----------------------------------------------------------------------|----------------------------------------------------------------------------------------------------|------------------------------------------|------------------------------------------------------------------------------|------------------------------------------|-----------------------------------------|
| se vitacor se vite                                                   | 20y F<br>PID: 8304595 Client MRN: 1234567                                                                |                                          | Demographi                                                                   | cs   Insurance   Order History   Options |                                         |
| Manage Orders<br>Order Patient Samples<br>Order Choice Catalon       | Order ID: 1908302483 Patient <sup>a</sup> TEST, ORDER                                                    | Status: NO RESULTS Ordering              | Entered by: Viracor Eurofins: DemoUser, User2 Provider: "Undefined.          |                                          |                                         |
| Pending Orders<br>Batch Orders                                       | Last Name:" TEST<br>First Name:" ORDER<br>Middle Name:                                                   | Collection<br>Client Ac<br>Comm          | n Date:*108 // 30 // 2019 11 : 16 AM Now Clear<br>ccession ID: TJD1999 tents |                                          |                                         |
| Manage Samples<br>View Results                                       | Client MRN:         1234367           Sex:*         Female           Birth date:*         01 / 05 / 1999 | Order Da<br>Save Patient: Ordering       | te:*08 / 30 / 2019 10 : 47 AM Now<br>Location:*Viracor Eurofins Demo Client  |                                          |                                         |
| Patient Info This Location                                           | Order Choices                                                                                            |                                          |                                                                              |                                          |                                         |
| My Preferences                                                       | Abbreviation list                                                                                        | Add No diagnosis codes sele<br>Diagnoses | seted ICD-10 V<br>Search Summary                                             |                                          |                                         |
|                                                                      | Order Choice Diagn<br>BKV gPCR (plasma) 2500 None                                                        | oses Sample ID<br>se/ected 190830248     | Cancel<br>3 🖌 💿                                                              |                                          |                                         |
|                                                                      | EBV oPCR (plasma) 4500 None                                                                              | selected 190830248                       | 3 <b>X</b> 0                                                                 |                                          |                                         |
| Viracor Eurofins:<br>DemoUser, User2<br>Viracor Eurofins Demo Client | Documentation and Actions                                                                                |                                          |                                                                              |                                          |                                         |
| Hide Menu                                                            | Ship Specimen FedEx<br>Retriever Help <u>Help</u> ABN Print Labels Clinical Info                         | Requisition(s) Collect Samp              | les                                                                          |                                          |                                         |
|                                                                      |                                                                                                    | una tropara                              |                                                                              |                                          |                                         |
|                                                                      |                                                                                                    |                                          |                                                                              |                                          |                                         |
|                                                                      |                                                                                                    |                                          |                                                                              |                                          |                                         |
|                                                                      |                                                                                                    |                                          |                                                                              |                                          |                                         |
|                                                                      |                                                                                                    |                                          |                                                                              |                                          |                                         |
| 1673 JUL 480 2010 AD                                                 | Sign Out                                                                                                 |                                          |                                                                              |                                          | New Order Discard Changes Save > < Back |

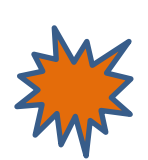

#### Adding-on to an Order

Before adding a test to an order for a specimen that has left your facility please contact Viracor Eurofins at 800-305-5198 to confirm we can complete add-on testing.

• Enter patients Last name, First name in the SEARCH field and hit enter or click SEARCH

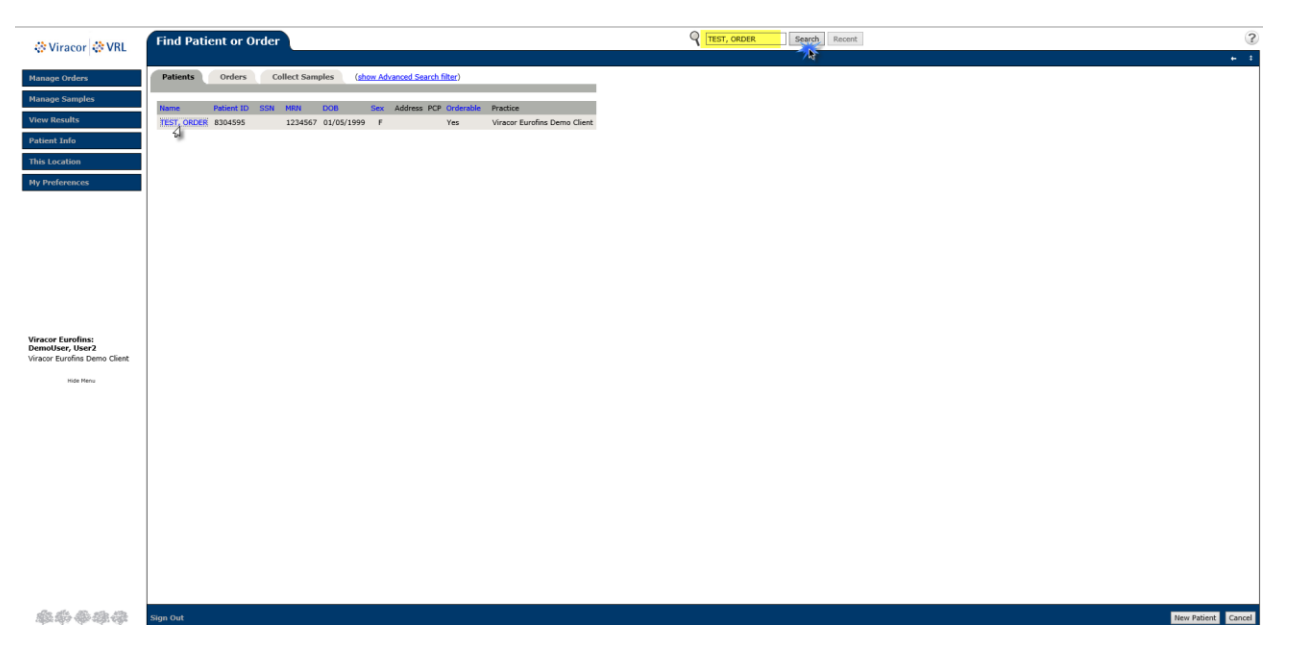

• Find the patient's NAME and left click on ORDER HISTORY

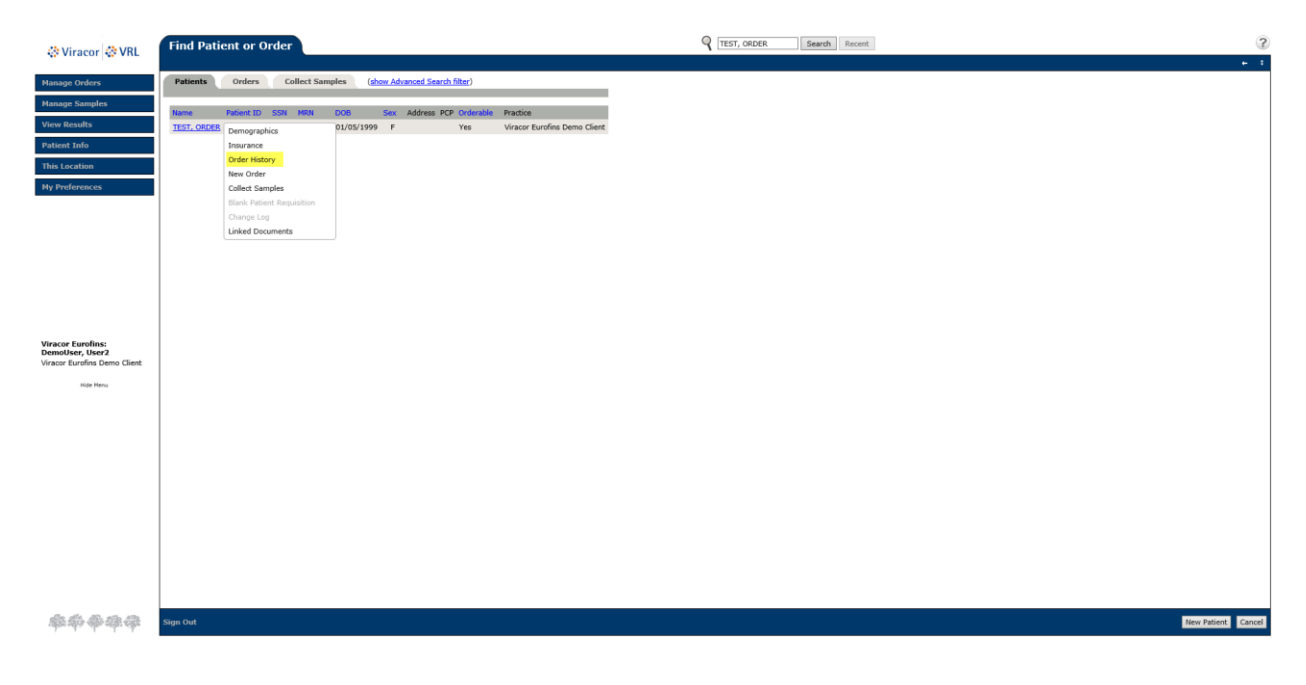

• Find the order to add on and Left click **ORDER ID** and choose **REVIEW ORDER** 

| Viracor 😵 VRL                                   | 20y F       | DRDER                                              |                       |                 |                  |                         | ٩.        | Search                       | Recent           |                             |
|-------------------------------------------------|-------------|----------------------------------------------------|-----------------------|-----------------|------------------|-------------------------|-----------|------------------------------|------------------|-----------------------------|
| Manage Orders                                   | PID: 830455 | 95 Client MRN: 1234567<br>ory Filter (Show Filter) |                       |                 |                  |                         | Demograpi | iics   Insurance   Order H   | Istory   Option  |                             |
| Manage Samples                                  |             |                                                    |                       |                 |                  |                         |           |                              |                  | Cumulative                  |
| View Results                                    | Viracor Eur | rofins Demo Client: TES                            | ST, ORDER / Patient I | D: 8304595 / M  | IRN: 1234567     |                         |           |                              |                  |                             |
| Patient Info                                    |             |                                                    |                       |                 |                  |                         |           |                              | _                |                             |
| Demographics                                    | () Show     | 10 optrior                                         |                       |                 |                  |                         |           |                              | Tota             | al rows selected: 0 Clear   |
| Insurance<br>Order History                      | order ID (  | 20 entries                                         |                       | Collection Date | Our law Data     |                         |           | dias.                        | Outputer Denvide | Showing 1 to 2 of 2 entries |
| This Location                                   | 1908302491  | Order Choices                                      |                       | 08/27/2019      | 08/30/2019 11:21 | AM Client Accession ID: | 12989089  | Viracor Eurofins Demo Client | Undefined        | Release Pending, No Results |
| My Preferences                                  | 1908302483  | Samples                                            | EBV qPCR (plasma) (R) | 08/30/2019      | 08/30/2019 10:47 | AM Client Accession ID: | : TJD1999 | Viracor Eurofins Demo Client | Undefined        | Release Pending, No Results |
|                                                 | ¢ Show      | Labels                                             |                       |                 |                  |                         |           |                              |                  | Showing 1 to 2 of 2 entries |
|                                                 |             | Requisition                                        |                       |                 |                  |                         |           |                              |                  |                             |
|                                                 |             | Lab Report                                         |                       |                 |                  |                         |           |                              |                  |                             |
|                                                 |             | Linked Documents                                   |                       |                 |                  |                         |           |                              |                  |                             |
|                                                 |             |                                                    |                       |                 |                  |                         |           |                              |                  |                             |
| Viracor Eurofins:                               |             |                                                    |                       |                 |                  |                         |           |                              |                  |                             |
| DemoUser, User2<br>Viracor Eurofins Demo Client |             |                                                    |                       |                 |                  |                         |           |                              |                  |                             |
| Hide Menu                                       |             |                                                    |                       |                 |                  |                         |           |                              |                  |                             |
|                                                 |             |                                                    |                       |                 |                  |                         |           |                              |                  |                             |
|                                                 |             |                                                    |                       |                 |                  |                         |           |                              |                  |                             |
|                                                 |             |                                                    |                       |                 |                  |                         |           |                              |                  |                             |
|                                                 |             |                                                    |                       |                 |                  |                         |           |                              |                  |                             |
|                                                 |             |                                                    |                       |                 |                  |                         |           |                              |                  |                             |
|                                                 |             |                                                    |                       |                 |                  |                         |           |                              |                  |                             |
|                                                 |             |                                                    |                       |                 |                  |                         |           |                              |                  |                             |
|                                                 |             |                                                    |                       |                 |                  |                         |           |                              |                  |                             |
|                                                 |             |                                                    |                       |                 |                  |                         |           |                              |                  |                             |
|                                                 |             |                                                    |                       |                 |                  |                         |           |                              |                  |                             |
|                                                 |             |                                                    |                       |                 |                  |                         |           |                              |                  |                             |
| 徽帝帝帝帝                                           | Sign Out    |                                                    |                       |                 |                  |                         |           |                              |                  |                             |

• In the ORDER CHOICE SEARCH you can type test code, test name or specimen type

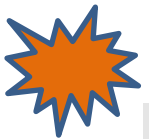

Please note: If the specimen type does not populate under the test name this could indicate a test Viracor doesn't perform. Please call Client Services at 800-305-5198 with questions.

| A Viracor A VRI                       | TEST, ORDER                                                              | Order Choice Search                                                                                                    | 2                                                      |
|---------------------------------------|--------------------------------------------------------------------------|----------------------------------------------------------------------------------------------------|--------------------------------------------------------|
| 4. macor 4. ma                        | 20y F<br>PID: 8304595 Client MRN: 1234567                                | Onder Chaire Names IFF00                                                                                                    | + +                                                    |
| Manage Orders                         | Order ID: 1908302491 Status: NO RESU                                     | Search Order Choice List: My Frequent                                                                                                    |                                                        |
| Order Patient Samples                 | Patient* TEST, ORDER                                                     | O Search Profiles                                                                                                    |                                                        |
| Pending Orders                        | Last Name:* TEST                                                         |                                                                                                    |                                                        |
| Batch Orders                          | Middle Name:                                                             | O         Show 20         entries         I         I         I         Showing 1 to 18 of 18 entries                                                                                                    |                                                        |
| Manage Samples                        | Client MRN: 1234567                                                      | Select         Abbreviation         CPT Codes         Name         Collection Information         Host Codes           CMV_QPCR (plasma)         87497         CMV qPCR (plasma) 5500         Plasma in EDTA/ACD Tube         5501 |                                                        |
| View Results                          | Birth date:* 01 / 05 / 1999 Sav                                          | CMV gPCR (pleural fluid) 87497 CMV gPCR (pleural fluid) 5500 Pleural Fluid in Collection Tube 5511                                                                                                    |                                                        |
| Patient Info                          |                                                                          | NV. oPCR. (serum) 87497 CMV oPCR (serum) 5500 Serum in SST Tube 5510                                                                                                    |                                                        |
| This Location                         | Order Choices                                                            | CHV gPCR (trach asp) 87497 CMV gPCR (trach asp) 5500 Tracheal Aspirate in Collection Tube 5519                                                                                                    |                                                        |
| My Preferences                        |                                                                          | CHV. gPCR. (trach. wash) 87497 CMV gPCR. (trach. wash) 5500 Tracheal Wash in Collection Tube 5548                                                                                                    |                                                        |
|                                       | Abbreviation list Add Nr                                                 | CMV_oPCR_(urine) 87497 CMV oPCR (urine) 5500 Urine in Screw top tube 5502                                                                                                    |                                                        |
|                                       | Order Choice Search Di                                                   | CMV oPCR (vitreous fluid) 87497 CMV oPCR (vitreous fluid) 5500 Vitreous Fluid in Collection Tube 5514                                                                                                    |                                                        |
|                                       | BIOLOCC (resum) 2500 None caleried                                       | CMV oPCR Quant (tissue) 87497 CMV oPCR Quant (tissue) 5500 Tissue in Sm screw cap 5505                                                                                                    |                                                        |
|                                       | No. 2000                                                                 |                                                                                                    |                                                        |
|                                       |                                                                          |                                                                                                    |                                                        |
| Viracor Eurofins:<br>Demoliser, User2 | Documentation and Actions                                                | Selected Items                                                                                                    |                                                        |
| Viracor Eurofins Demo Client          | Ship SpecimenFedEx                                                       | Select Abbreviation CPT Codes Name Collection Information Host Codes Count Remove                                                                                                    |                                                        |
| Hide Menu                             | Retriever Helpttelp                                                      |                                                                                                    |                                                        |
|                                       | ABN Print Labels Requisition(s)<br>Clinical Info Cappel Order Lab Report | No records selected                                                                                                    |                                                        |
|                                       |                                                                          |                                                                                                    |                                                        |
|                                       |                                                                          |                                                                                                    |                                                        |
|                                       |                                                                          |                                                                                                    |                                                        |
|                                       |                                                                          |                                                                                                    |                                                        |
|                                       |                                                                          |                                                                                                    |                                                        |
|                                       |                                                                          |                                                                                                    |                                                        |
|                                       |                                                                          | Add Selected Items Advanced Search Cancel                                                                                                    |                                                        |
|                                       |                                                                          |                                                                                                    |                                                        |
|                                       |                                                                          |                                                                                                    |                                                        |
|                                       |                                                                          |                                                                                                    |                                                        |
| 麻痹挛挛挛                                 | Sign Out                                                                 |                                                                                                    | New Order Discard Changes Save < Back to Order History |

- After you click the box next to your test, it will appear below in **SELECTED ITEMS**. Continue adding all tests associated with the client accession ID and specimen type
- Once you have selected all of the tests needed for your add on click ADD SELECTED ITEMS

| @Viracor @VRI                                                                                     | TEST, ORDER                                                                                                    | Order Choice Search                                                                                                    | 3                                                      |
|---------------------------------------------------------------------------------------------------|----------------------------------------------------------------------------------------------------|----------------------------------------------------------------------------------------------------|--------------------------------------------------------|
| Manage Orders<br>+Order Patient Samples<br>Order Choice Catalog                                   | 20y F         PD: 8304595         Clent MRN: 1234567           Order ID: 190802491         Status: NO RESU           Patient*TEST, ORDER         P           Last None*TEST         P                                                    | Order Choice Name: 0000<br>Search All Order Choice List: My Preparent V<br>Search Profiles                                                                                                    |                                                        |
| Pending Orders<br>Batck Orders<br>View Results<br>Patient Info<br>This Location<br>My Preferences | Fund Toman         60208.           Video Name.         1023667           Statut         Fendes V           Birth date.**         0.1 / 00.1 / 1099           Order Choices         Devention of the the the the the the the the the the | Story         20         entries         1         Image: Control of 12 entries           State         Allebrowskin         OFF Codel         Name         Caldidition Information         Nation Codes           CMM_2FCR_Outl (forced)         87496         CMM 2FCR Qual (forced)         State         State         State           CMM_2FCR_Outl (forced)         87496         CMM 2FCR Qual (forced)         State         State         State           CMM_2FCR_Outl (forced)         87496         CMM 2FCR Qual (forced)         State         State         State           CMM_2FCR_Outl (forced)         87496         CMM 2FCR Qual (forced)         State         State         State           CMM_2FCR_Outl (forced)         87496         CMM 2FCR Qual (forced)         State         State         State           CMM_2FCR_Outl (forced)         87496         CMM 2FCR Qual (forced)         State         State         State         State           CMM_2FCR_Outl (forced)         87497         CM 2FCR Qual (forced)         State         State         State         State           CMM_2FCR_Obtal         87497         CM 2FCR (forced)         State         State         State         State         State           CMM_2FCR_Obtal         87497         CM 2FCR (forced) <th></th> |                                                        |
| Viscor Eurofins:<br>Demolutor, User2<br>Viscor Eurofins Gene Clant<br>Nain New                    | Decementation and Actions Ship Spandemented at Requirementation ADM Prior Labels Chineal Info Cancel Order Lab Report                                                                                                    | Show 20     entries     I     and     Showing I to J7 of J7 entries       Selected Items     Entries     Celeston Information     Host Celes     Celest       ✓     City_dCG (seum)     87497     Off gPCR (seum) 5500     Serum in SST Tube     5510     1     Image: Second Second Second                                                                                                    |                                                        |
| ***                                                                                               | Sign Out                                                                                                    |                                                                                                    | New Order Discard Changes Save < Back to Order History |

• Once back to the ordering screen, verify all information is correct, the specimen is within stability (using <u>www.Viracor-Eurofins.com</u> for stability) then click **SAVE** to place the order

| A Viracor                                                                              | TEST, ORDER                                                                                                    |                                                       |                                                                                                    | ٩                        | Search Recent           |                                | 3                       |
|----------------------------------------------------------------------------------------|----------------------------------------------------------------------------------------------------|-------------------------------------------------------|----------------------------------------------------------------------------------------------------|--------------------------|-------------------------|--------------------------------|-------------------------|
| A. HINCOL A. HILL                                                                      | 20y F<br>PID: 8304595 Client MRN: 1234567                                                                                                    |                                                       |                                                                                                    | Demographics   Insurance | Order History   Options |                                | + ÷                     |
| Manage Orders                                                                          | Order ID: 1908302491                                                                                                    | Status: NO RESULTS                                    | Entered by: Viracor Eurofins: DemoUs                                                                                                    | er, User2                |                         |                                |                         |
| • Order Patient Samples<br>Order Choice Catalog<br>Pending Orders<br>Batch Orders      | Patient* TEST, ORDER<br>Last Name:* TEST<br>First Name:* ORDER<br>Middle Name:                                                                                                    | P                                                     | Ordering Provider: "Undefined         P           Collection Date: "[08] / [27] / [2019]         11 : [21] AM         N           Client Accession ID: [1299009]         Comments         P | low Clear                |                         |                                |                         |
| Manage Samples                                                                         | Client MRN: 1234567                                                                                                    |                                                       | Order Date: # 08 / 30 / 2019 11 : 21 AM Now                                                                                                    |                          |                         |                                |                         |
| View Results                                                                           | Birth date:* 01 / 05 / 1999                                                                                                    | Save Patient:                                         | Ordering Location:" Viracor Eurofins Demo Client                                                                                                    |                          |                         |                                |                         |
| Patient Info                                                                           |                                                                                                    |                                                       | -                                                                                                    |                          |                         |                                |                         |
| This Location                                                                          | Order Choices                                                                                                    |                                                       |                                                                                                    |                          |                         |                                |                         |
| Hy Preforences<br>Viracor Eurofins:<br>Demotyre, User2<br>Viracor Eurofina Damo Clant. | Abbreviation list Order Choice Search Order Choice Search Order Choice Search Order Choice Search Oxford All Search S500 N INV/APCR Lesens 2500 N Documentation and Actions Ship Speciment registe ADV Print Labels Print Labels | Add No depress<br>Diagnose<br>Discover<br>to selected | code selecter COURT Summary<br>Seek Summary<br>T.B.D. K. 9<br>190052491 K. 9<br>190052491 K. 9                                                                                              |                          |                         |                                |                         |
|                                                                                        | Clinical Info Cancel Order                                                                                                    | r Lab Report                                          |                                                                                                    |                          |                         |                                |                         |
| <b>秦帝帝帝</b> 帝                                                                          | Sign Out                                                                                                    |                                                       |                                                                                                    |                          |                         | New Order Discard Changes Save | < Back to Order History |

#### **RETRIEVING RESULTS**

#### **RETRIEVING NEW RESULTS**

#### • Select VIEW RESULTS > LOCATION INBOX

- Critical and Abnormal results are listed first
- Left click the **ORDER ID** for the report you wish to view
  - Select LAB REPORT > VIEW

| Nace testing:     Nace testing:     Nace testing: <th>🍪 Viracor 🍪 VRL</th> <th>Location Inbox</th>                                                                                                    | 🍪 Viracor 🍪 VRL                                                                  | Location Inbox                                                                                                    |
|----------------------------------------------------------------------------------------------------|----------------------------------------------------------------------------------|----------------------------------------------------------------------------------------------------|
| Veccore Endering:       Veccore Endering:       Vecco                                                                                                    | Manage Orders                                                                    | Location Betrideet Viscons Funding Demon Class                                                                                                    |
| Vertexet         Reports for Viscor Eurofine Denne (Hent (Hent Elle))         Reports for Viscor Eurofine Denne (Hent (Hent Elle))         Reports for Viscor Eurofine Denne (Hent (Hent Elle))         Reports for Viscor Eurofine Denne (Hent (Hent Elle))         Reports for Viscor Eurofine Denne (Hent (Hent Elle))         Reports for Viscor Eurofine Denne (Hent (Hent Elle))         Reports for Viscor Eurofine Denne (Hent (Hent Elle))         Reports for Viscor Eurofine Denne (Hent (Hent Elle))         Reports for Viscor Eurofine Denne (Hent (Hent Elle))         Report for Viscor Eurofine Denne (Hent (Hent Elle))         Report for Viscor Eurofine Denne (Hent (Hent Elle))         Report for Viscor Eurofine Denne (Hent (Hent Elle))         Report for Viscor Eurofine Denne (Hent (Hent Elle))         Report for Viscor Eurofine Denne (Hent (Hent Elle))         Report for Viscor Eurofine Denne (Hent (Hent Elle))         Report for Viscor Eurofine Denne (Hent (Hent Elle))         Report for Viscor Eurofine Denne (Hent Complete)         Report for Viscor Eurofine Denne (Hent Complete)         Report for Viscor Eurofine Denne (Hent Complete)         Report for Viscor Eurofine Denne (Hent Complete)         Report for Viscor Eurofine Denne (Hent Complete)         Report for Viscor Eurofine Denne (Hent Complete)         Report for Viscor Eurofine Denne (Hent Complete)         Report for Viscor Eurofine Denne (Hent Complete)         Report for Viscor Eurofine Denne (Hent Complete)         Report for Viscor Eurofine Denne (Hent Complete)         Report for Viscor Eurofine Denne (Hent Complete)         Report for Viscor Eurofine Denne (Hent Complete)         Report for Viscor Eurofine Denne (Hent Complete)         Report for Viscor Eurofine                                                                                                    | Manage Samples                                                                   | Result Reports Other Reports                                                                                                    |
| And and a construction of the construction of the construction                                                                                                    | View Results                                                                     | Reports for Viracor Eurofins Demo Client (door filter)                                                                                                    |
| Plants Indo       Init Conciliant         This Conciliant       Second:       Second: <t< th=""><th>Location Inbox<br/>User Inbox</th><th>Admoniedge Selected Print Selected Admoniedge &amp; Print Selected Delete Selected Reprint Past Print Jobs Refresh</th></t<>                                                                                                    | Location Inbox<br>User Inbox                                                     | Admoniedge Selected Print Selected Admoniedge & Print Selected Delete Selected Reprint Past Print Jobs Refresh                                                                                                    |
| International international internatinterenational international international inte                                                                                                    | Patient Info                                                                     | O Show 20. entries                                                                                                    |
| Alternation         National Section         National Section         Naterestion         Naterestion <t< th=""><th>This Location</th><th></th></t<>                                                                                                    | This Location                                                                    |                                                                                                    |
| <ul> <li>- 109951202 TEST, ORDER: Metrovirus qPCR (BAL), ERV qPCR (BAL), ERV qPCR (BAL), E</li></ul>                                                                                                    | My Preferences                                                                   | Abormal - 1000133 TEST. CROEK LEW COLLEGATION B19 dPCR (clasma). Revolute B19 dPCR (clasma). CR0+dPCR-felament 0/0/0/2019 12524 25494 TEST. DOCTOR Revolute Revolution Revolution Revolutio |
| Vector funding funding and the funding funding fund                                                                                                    |                                                                                  | - 1000b1399 TEST. DBDF8 Ademning aRE (Mai). DBV ARE (Mai). DBV ARE (Mai). DBV ARE (Mai). DBV ARE (Mai).                                                                                                    |
| Vracer turdins:<br>member: Cuart turdins:<br>member: Cuart |                                                                                  | - 1095102222 normentative Rell (serum) 09/10/2019 12:54PM 09/04/2019 2:38PM 155T, DOCTOR Viracor Eurofins Demo Client Complete                                                                                                    |
| Vrace funding       Monetowing box       None towing box       None towing box       Like       Like       None towing box       Like       Like       Like       None towing box       Like       Like                                                                                                    |                                                                                  | - 170200545 Samples T Coll Immunity Panel 09/08/2017 5:334M 09/08/2017 5:334M Viraor Eurofins Demo Client Complete                                                                                                    |
| C Show 20 entries Showing 1 to 4 of 4 entries                                                                                                    | Viewood EarceNex:<br>Demoklose: Nex 2<br>Viewoor Euroffseet Genet<br>Const Nexus | See 20 outres 2000 10 to 14 of 4 outres                                                                                                    |
|                                                                                                    | 麻痹牵痒牵                                                                            | Sign Out                                                                                                    |

- Your results will appear in a PDF
- From here you can fax, print and or email results by clicking DELIVER and/or SHARE

| Location Inhov                                | Q                                                                 | Search Recent                     |                       |
|-----------------------------------------------|-------------------------------------------------------------------|-----------------------------------|-----------------------|
| Lab Report                                    | Marchae Roberts A. et al. 4                                       |                                   | e ×                   |
| 1909043959                                    | Viewing Entry 3 out of 4 < Previous Entry Next Entry >            |                                   | Options               |
| Show historical results                       |                                                                   |                                   | Deliver               |
| R.                                            |                                                                   |                                   | Acknowledge Refresh   |
| 🖺 🖶 🖂 🔍 🗇 🕒 1 / 2                             | ▶ - • • • • • • • • • • • • • • • • • •                           |                                   | C Share               |
| et et et et et et et et et et et et et e      |                                                                   |                                   | Comment               |
| et                                            |                                                                   |                                   |                       |
| 1                                             | Eurofins                                                          |                                   | Fill & Sign           |
|                                               | Clinical Diagnostics                                              |                                   |                       |
|                                               |                                                                   |                                   |                       |
|                                               | LABORATORY REPORT                                                 |                                   |                       |
| Patient Name: TES                             | Client MRN: 1234567                                               | Client:                           |                       |
| Sex: U DOB: 0                                 | 3/05/1956 Age: 63y                                                | Viracor Eurofins Demo             |                       |
| Viracor Eurofins Patie                        | ont ID: 8307671                                                   | Client                            | •                     |
| Physician: TEST, DO                           |                                                                   |                                   |                       |
| Received: 09/10/2019<br>Report Delivered: 09/ | 09:00<br>10/2019 12:40                                            |                                   |                       |
| Report Delivered. 03/                         | 10/2019 10:40                                                     |                                   |                       |
|                                               |                                                                   |                                   |                       |
|                                               | RESULTS                                                           |                                   |                       |
| Adenovirus gPCR (BAL                          | 7500 Client Accession ID: W8525141                                |                                   | Convert and edit PDFs |
| Viracor Eurofins Accession I                  | D: 1909043959 Collected: 09/09/2019 14:37                         | Final - Approved 09/10/2019 13:05 | with Acrobat Pro DC   |
| Performed at: Viracor Eurofi                  | ns - 1001 NW Technology Dr., Lee's Summit, MO   CLIA# 26D-0983643 |                                   | Start Free Irial      |
|                                               | < Older Versions Newer Versions :                                 |                                   |                       |
|                                               |                                                                   |                                   | Close Window          |
|                                               |                                                                   |                                   | h                     |
| the diversity of the Steen Out                |                                                                   |                                   |                       |
| A. A. A. A.                                   |                                                                   |                                   |                       |

#### **ACKNOWLEDGING NEW RESULTS**

- To acknowledge results, check the box of the results you have viewed and select **ACKNOWLEDGE SELECTED** to remove lab report from the inbox
- Once the report is acknowledged and removed, it is still available but has to be accessed through patient history via the **SEARCH** box

| 🔅 Viracor 🔅 VRL                                                      | Location Inbox                                                                                                  | Q Search Recent                                                                                                    |
|----------------------------------------------------------------------|----------------------------------------------------------------------------------------------------|----------------------------------------------------------------------------------------------------|
| Manage Orders                                                        | Location Recipient Viracor Eurofins Demo Client                                                                 |                                                                                                    |
| Manage Samples                                                       | Result Reports Other Reports                                                                                    |                                                                                                    |
| View Results                                                         | Reports for Viracor Eurofins Demo Client (show filter)                                                          |                                                                                                    |
| Location Inbox<br>User Inbox                                         | Acknowle                                                                                                    | dge Selected Print Selected Acknowledge & Print Selected Delete Selected Reprint Past Print Jobs Refresh                                                             |
| Patient Info                                                         | φ Show 20 entries                                                                                               | 1 Showing 1 to 4 of 4 entries                                                                                                    |
| This Location                                                        | Severity <sup>1</sup> ~ Priority ◇ Order ID ◇ Patient ◇ Order Choices                                           | Results Received $\bigcirc$ Order Date <sup>2</sup> $\checkmark$ Ordering Provider $\diamondsuit$ Recipient Status $\circlearrowright$ Selected Ack'd $\diamondsuit$ |
| My Preferences                                                       | Abnormal - <u>1909033345</u> TEST, ORDER EBV qPCR (plasma), Parvovirus B19 qPCR (plasma), <del>CMV qPCR (</del> | Haama) 09/10/2019 1:05PM 09/03/2019 2:36PM TEST, DOCTOR Viracor Eurofins Demo Client Complete                                                                        |
|                                                                      | <u>1909102727</u> TEST, ORDER Fungitell (serum)                                                                 | 09/10/2019 12:54PM 09/04/2019 2:38PM TEST, DOCTOR Viracor Eurofins Demo Client Complete                                                                              |
|                                                                      | <u>1909043959</u> TEST, ORDER Adenovirus qPCR (BAL), CMV qPCR (BAL), EBV qPCR (BAL)                             | 09/10/2019 1:05PM 09/04/2019 2:38PM TEST, DOCTOR Viracor Eurofins Demo Client Complete                                                                               |
|                                                                      | 1709080544 CMV T-CELL, TEST CMV T Cell Immunity Panel                                                           | 09/08/2017 5:33AM 09/08/2017 5:23AM TEST, PHYSICIAN Viracor Eurofins Demo Client Complete                                                                            |
|                                                                      |                                                                                                    |                                                                                                    |
|                                                                      |                                                                                                    |                                                                                                    |
|                                                                      |                                                                                                    |                                                                                                    |
| Viracor Eurofins:<br>DemoUser, User2<br>Viracor Eurofins Demo Client |                                                                                                    |                                                                                                    |
| Hide Menu                                                            |                                                                                                    |                                                                                                    |
|                                                                      |                                                                                                    |                                                                                                    |

## LOCATING PATIENT RESULTS

- Type patients Last name, First name in the SEARCH field and click SEARCH
- Left click patients NAME and choose ORDER HISTORY
- Find the order needed and left click the ORDER ID, select LAB REPORT

| 🔅 Viracor 🎊 VRI                      | TEST, PATIENT                                                                  |                                   |                 |                    |                      | ٩ 📖     | Search Recent                |                   |                               |
|--------------------------------------|--------------------------------------------------------------------------------|-----------------------------------|-----------------|--------------------|----------------------|---------|------------------------------|-------------------|-------------------------------|
| A. 110001 A. 110                     | 34 F PID: 739299 Clent HRH: Demographics   Insurance   Order History   Options |                                   |                 |                    |                      |         |                              |                   |                               |
| Manage Orders                        | Order History Filter (Show Filter)                                             |                                   |                 |                    |                      |         |                              |                   |                               |
| Manage Samples                       |                                                                                |                                   |                 |                    |                      |         |                              |                   | Cumulative                    |
| View Results                         | Viracor Eurofins Demo Client: TES                                              | T, PATIENT / Patient ID: 73992    | 99 / MRN:       |                    |                      |         |                              |                   |                               |
| Patient Info                         |                                                                                |                                   |                 |                    |                      |         |                              | Tota              | I rows selected: 0 Clear      |
| Demographics<br>Insurance            | Show 10 entries                                                                |                                   |                 |                    | • 1 • •              |         |                              |                   | Showing 1 to 9 of 9 entries   |
| Order History                        | Order ID Order Choices                                                         |                                   | Collection Date | Order Date 🔍       | Client Accession     |         | Client                       | Ordering Provider | Status                        |
| This Location                        | 1908071751 EBV PCR Qual (tissue) (F                                            | 2)                                | 08/07/2019      | 08/07/2019 8:31AM  | Client Accession ID: |         | Viracor Eurofins Demo Client | TEST, PHYSICIAN   | Release Pending, No Results   |
| My Preferences                       | 1901291349 BKV qPCR (urine) (R)                                                |                                   | 01/29/2019      | 01/29/2019 7:58AM  | Client Accession ID: |         | Viracor Eurofins Demo Client | test, providence  | Release Pending, No Results   |
|                                      | 1901291348 BKV qPCR (plasma) (R)                                               |                                   | 01/29/2019      | 01/29/2019 7:58AM  | Client Accession ID: |         | Viracor Eurofins Demo Client | test, providence  | Release Pending, No Results   |
|                                      | 1709071046 Review Order                                                        |                                   | 09/07/2017      | 12/12/2018 8:17AM  | Client Accession ID: | 12345   | Viracor Eurofins Demo Client | TEST, PHYSICIAN   | Complete                      |
|                                      | 1810312706 Samples                                                             |                                   | 10/31/2018      | 10/31/2018 12:47PM | Client Accession ID: |         | Viracor Eurofins Demo Client | DOCTOR, OUTPATIEN | T Release Pending, No Results |
|                                      | 1712142769 Labels                                                              | <del>) (R)</del>                  | 12/14/2017      | 12/14/2017 1:15PM  | Client Accession ID: |         | Viracor Eurofins Demo Client | Unknown, Dr.      | Cancelled (more)              |
|                                      | 1711011714<br>Change Log                                                       | <del>) (R)</del>                  | 11/01/2017      | 11/01/2017 10:07AM | Client Accession ID: |         | Viracor Eurofins Demo Client | TEST, PHYSICIAN   | Complete                      |
|                                      | 1709111957 Lab Report                                                          | ) (R), ImmuKnow (whole blood) (R) | 09/11/2017      | 09/11/2017 12:04PM | Client Accession ID: | 123456  | Viracor Eurofins Demo Client | TEST, PHYSICIAN   | Complete                      |
| Viracor Eurofins:<br>DemoUser, User2 | 1709071848 Linked Documents                                                    | <del>) (R)</del>                  | 09/07/2017      | 09/07/2017 10:09AM | Client Accession ID: | 1234567 | Viracor Eurofins Demo Client | TEST, PHYSICIAN   | Complete                      |
| Viracor Eurofins Demo Client         | φ Show 10 entries                                                              |                                   |                 |                    | e 1 e e              |         |                              |                   | Showing 1 to 9 of 9 entries   |
| Hide Menu                            |                                                                                |                                   |                 |                    |                      |         |                              |                   |                               |
|                                      |                                                                                |                                   |                 |                    |                      |         |                              |                   |                               |
|                                      |                                                                                |                                   |                 |                    |                      |         |                              |                   |                               |
|                                      |                                                                                |                                   |                 |                    |                      |         |                              |                   |                               |
|                                      |                                                                                |                                   |                 |                    |                      |         |                              |                   |                               |
|                                      |                                                                                |                                   |                 |                    |                      |         |                              |                   |                               |
|                                      |                                                                                |                                   |                 |                    |                      |         |                              |                   |                               |
|                                      |                                                                                |                                   |                 |                    |                      |         |                              |                   |                               |
|                                      |                                                                                |                                   |                 |                    |                      |         |                              |                   |                               |
|                                      |                                                                                |                                   |                 |                    |                      |         |                              |                   |                               |
|                                      |                                                                                |                                   |                 |                    |                      |         |                              |                   |                               |
|                                      |                                                                                |                                   |                 |                    |                      |         |                              |                   |                               |
|                                      |                                                                                |                                   |                 |                    |                      |         |                              |                   |                               |
| 麻痹条椎带                                | Sign Out                                                                       |                                   |                 |                    |                      |         |                              |                   |                               |
| 7 7 7 1 T                            |                                                                                |                                   |                 |                    |                      |         |                              |                   |                               |

• Click VIEW- the lab report will display in PDF

| Lab Report                                                                                                    |                                                                                                    |                                            |                                                                  |  |  |  |  |  |  |
|----------------------------------------------------------------------------------------------------|----------------------------------------------------------------------------------------------------|--------------------------------------------|------------------------------------------------------------------|--|--|--|--|--|--|
| Show historical results Limit Order Choices Displayed                                                                                                    | 1709671046                                                                                                    |                                            | Options<br>Deliver<br>Refresh                                    |  |  |  |  |  |  |
| 1709071046 Lab Report                                                                                                    |                                                                                                    |                                            |                                                                  |  |  |  |  |  |  |
| 🖺 🖶 🖂 🔍 🗇 🕘 1/1 🖡 🖑 Q 🔚                                                                                                    |                                                                                                    |                                            | 🗅 Share                                                          |  |  |  |  |  |  |
|                                                                                                    | Viracor Eurofins<br>Clinical Diagnostics                                                                        |                                            | Comment                                                          |  |  |  |  |  |  |
| LABORATORY REPORT                                                                                                    |                                                                                                    |                                            |                                                                  |  |  |  |  |  |  |
| Patient Name: TEST, PATIENT<br>Sex: F DOB: 01/01/1985<br>Viracor Eurofins Patient ID: 739929<br>Physician: TEST, PHYSICIAN<br>Received: 09/07/2017 09:08<br>Report Delivered: 09/09/2019 09:38 | Client MRN:<br>Age: 34y<br>9                                                                                    | Client:<br>Viracor Eurofins Demo<br>Client |                                                                  |  |  |  |  |  |  |
| Comments: Client Accessi                                                                                                    | on ID: 12345                                                                                                    |                                            |                                                                  |  |  |  |  |  |  |
| RESULTS                                                                                                    |                                                                                                    |                                            |                                                                  |  |  |  |  |  |  |
| CMV qPCR (plasma) 5500<br>Viracor Eurofins Accession ID: 3839010<br>Performed at: Viracor Eurofins - 1001 NW Te                                                                                | Client Accession ID: 12345<br>Collected: 09/07/2017 09:08<br>chnology Dr., Lee's Summit, MO   CLIA# 26D-0983643 | Final - Approved 09/07/2017 09:11          | Convert and edit PDFs<br>with Acrobat Pro DC<br>Start Free Trial |  |  |  |  |  |  |
|                                                                                                    |                                                                                                    |                                            | Close Window //                                                  |  |  |  |  |  |  |

## **CHECKING PENDING ORDERS**

• Left click MANAGE ORDERS > PENDING ORDERS to view your pending orders list. You can review orders from this page or print the page.

| Viracor VRL                                                                      | Pending Orders                       |                                                   |                                  | ٩                           | Search Recent |                               |                                                                                       |                    |
|----------------------------------------------------------------------------------|--------------------------------------|---------------------------------------------------|----------------------------------|-----------------------------|---------------|-------------------------------|---------------------------------------------------------------------------------------|--------------------|
| Name of the second                                                               | Dending Orders (Chan Elbar)          | United Solar Courts                               |                                  |                             |               |                               | 1                                                                                     | rteble contex)     |
| Manage Orders<br>Order Patient Samples<br>Order Choice Catalog<br>Pending Orders | Pending Urders (Show Fitter)         | Uncollectes Unser Count                           |                                  |                             |               |                               | LDM                                                                                   | Refresh            |
| Batch Orders                                                                     | φ Show 20 entries                    |                                                   |                                  |                             |               |                               | Showing 1 to                                                                          | 20 of 21 entries   |
| land Deculte                                                                     | Order ID  Patient <sup>2</sup> Acces | ssion No Ordering Location Collection Date 0      | Order Date <sup>1</sup> Ordering | Provider 🗧 Client Accession |               | Not Collected Not Accessioned | No Results S                                                                          | Sendouts (no intf) |
| Idw Results                                                                      | 1908302483 TEST, ORDER               | Viracor Eurofins Demo Client 08/30/2019 11:16AM 0 | 08/30/2019 10:47AM Undefine      | d Client Accession ID:      | TJD1999       |                               | EBV gPCR (plasma)                                                                     |                    |
| atient Info                                                                      | 1908302491 TEST, ORDER               | Viracor Eurofins Demo Client 08/27/2019 11:21AM 0 | 08/30/2019 11:21AM Undefine      | d Client Accession ID:      | 12989089      |                               | BKV gPCR (serum)                                                                      |                    |
| his Location                                                                     | 1909031996 TEST, ORDER               | Viracor Eurofins Demo Client 09/01/2019 12:14PM 0 | 09/03/2019 9:59AM Undefine       | d Client Accession ID:      | T999900000    |                               | <u>CMV gPCR (plasma)</u><br>EBV gPCR (plasma)                                         |                    |
| y Preferences                                                                    | 1909033345 TEST, ORDER               | Viracor Eurofins Demo Client 09/02/2019 3:04PM 0  | 09/03/2019 2:36PM TEST, DO       | OCTOR Client Accession ID:  | T1231234      |                               | EBV gPCR (plasma),<br>Parvovirus B19 gPCR (plasma)                                    |                    |
|                                                                                  | 1909043009 TEST, DOCTOR              | Viracor Eurofins Demo Client 09/04/2019 11:09AM 0 | 09/04/2019 11:10AM Last, Tes     | t Client Accession ID:      | T123456       |                               | Hepatocyte growth factor (HGF) (plasma)*                                              |                    |
|                                                                                  | 1909043008 TEST, DOCTOR              | Viracor Eurofins Demo Client 09/04/2019 11:09AM 0 | 09/04/2019 11:10AM Last, Tes     | t Client Accession ID:      | T123456       |                               | BKV IgG (plasma)                                                                      |                    |
|                                                                                  | 1909043957 TEST, ORDER               | Viracor Eurofins Demo Client 09/04/2019 2:35PM 0  | 09/04/2019 2:36PM Undefine       | d Client Accession ID:      | T8574157      |                               | Cheese American IoE",<br>Cat Dander IoE,<br>Doo Dander IoE,<br>Eoo White IoE          |                    |
| acor Eurofins:<br>moUser, User2                                                  | 1909043959 TEST, ORDER               | Viracor Eurofins Demo Client 09/04/2019 2:37PM 0  | 09/04/2019 2:38PM TEST, DC       | CTOR Client Accession ID:   | W8525141      |                               | Adenovirus aPCR (BAL),<br>CMV aPCR (BAL),<br>EBV aPCR (BAL)                           |                    |
| acor Eurofins Demo Client                                                        | 1909043958 TEST, ORDER               | Viracor Eurofins Demo Client 09/04/2019 2:37PM 0  | 09/04/2019 2:38PM TEST, DO       | CTOR Client Accession ID:   | W8525141      |                               | Aspergillus PCR Panel (BAL)                                                           |                    |
| Hide Menu                                                                        | 1909054262 TEST, ORDER               | Viracor Eurofins Demo Client 09/05/2019 1:39PM 0  | 09/05/2019 1:39PM Undefine       | d Client Accession ID:      | T871110       |                               | Fungitell (serum)                                                                     |                    |
|                                                                                  | 1909054261 TEST, ORDER               | Viracor Eurofins Demo Client 09/05/2019 1:39PM 0  | 09/05/2019 1:39PM Undefine       | d Client Accession ID:      | T871110       |                               | Aspergillus Galactomannan (serum)                                                     |                    |
|                                                                                  | 1909054268 TEST, ORDER P             | Viracor Eurofins Demo Client 09/05/2019 1:40PM 0  | 09/05/2019 1:40PM Undefine       | d Client Accession ID:      | M321321       |                               | Eungitell (serum)                                                                     |                    |
|                                                                                  | 1909054267 TEST, ORDER P             | Viracor Eurofins Demo Client 09/05/2019 1:40PM 0  | 09/05/2019 1:40PM Undefine       | d Client Accession ID:      | M321321       |                               | Aspergillus Galactomannan (serum)                                                     |                    |
|                                                                                  | 1909054276 TEST, ORDER               | Viracor Eurofins Demo Client 09/05/2019 1:41PM 0  | 09/05/2019 1:42PM Undefine       | d Client Accession ID:      | T852584       |                               | Atypical Pneumonia Panel PCR (BAL)                                                    |                    |
|                                                                                  | 1909054275 TEST, ORDER               | Viracor Eurofins Demo Client 09/05/2019 1:41PM 0  | 09/05/2019 1:42PM Undefine       | d Client Accession ID:      | T852584       |                               | Aspergillus PCR Panel (BAL)                                                           |                    |
|                                                                                  | 1909054277 TEST, ORDER               | Viracor Eurofins Demo Client 09/05/2019 1:42PM 0  | 09/05/2019 1:42PM Undefine       | d Client Accession ID:      | 79515151      |                               | CMV PCR Qual (eve swab),<br>HSV 1 & 2 PCR Qual (eve swab),<br>VZV PCR Qual (eve swab) |                    |
|                                                                                  | 1909054331 TEST, ORDER               | Viracor Eurofins Demo Client 09/03/2019 1:01PM 0  | 09/05/2019 2:19PM Undefine       | d Client Accession ID:      | T3456788      |                               | CMV gPCR (BAL),<br>Atypical Pneumonia Panel PCR (BAL)                                 |                    |
|                                                                                  | 1909054366 TEST, ORDER               | Viracor Eurofins Demo Client 09/03/2019 2:09PM 0  | 09/05/2019 2:50PM Undefine       | d Client Accession ID:      | 17890987      |                               | Adenovirus gPCR (BAL)                                                                 |                    |
|                                                                                  | 1909054365 TEST, ORDER               | Viracor Eurofins Demo Client 09/03/2019 2:09PM 0  | 09/05/2019 2:50PM Undefine       | d Client Accession ID:      | T7890987      |                               | Aspergillus Galactomannan (BAL)                                                       |                    |
|                                                                                  | 1909054405 TEST, ORDER               | Viracor Eurofins Demo Client 09/03/2019 9:00AM 0  | 09/05/2019 3:07PM Undefine       | d Client Accession ID:      | T43212        |                               | Adenovirus gPCR (BAL),<br>CMV gPCR (BAL)                                              |                    |
|                                                                                  |                                      |                                                   |                                  |                             |               |                               | Showing 1 to                                                                          | 20 of 21 entries   |
| 教学会学会                                                                            | Sign Out                             |                                                   |                                  |                             |               |                               |                                                                                       |                    |

## FAQs and TECHNICAL SUPPORT

#### **FAQs**

#### 1. Will Retriever integrate with our hospital system?

Retriever has the capability to integrate with other information systems; however, this is a custom service. If your institution is interested in this service, please contact your Account Executive.

#### 3. What about Retriever's security?

Retriever operates on a web site secured by the highest 128 bit encryption. To maintain internal security, only those staff members you have selected will have access to your patient's information.

4. Do I still need to send a manifest form with the specimen? Yes, you will generate a manifest from Retriever for orders you've placed. This manifest will accompany the specimen when shipping to Viracor Eurofins.

5. Can I still receive faxed results? Yes, Retriever will not affect how you currently receive your results. It simply provides another option to obtain results at your convenience.

6. How many of my staff members can have access to Retriever?

There is no limit to how many staff members have access. Each user must have their own username and password, this are not allowed to be shared.

7. Is Retriever easy to use?

Retriever is very user-friendly. Additionally, Viracor Eurofins will train your staff on how to access and utilize Retriever and we will also be available to answer questions that might arise.

8. Will all staff members with access to Retriever have the ability to order tests? *Viracor Eurofins will customize the system to meet your needs, consistent with legal requirements.* You can choose if the users order and result or just view results.

## TECHNICAL SUPPORT

For technical support issues, please call 1-800-305-5198. Technical Support is available from 8:00 a.m. to 5:00 p.m. CST, Monday - Friday.

## **RETRIEVER MINIMUM REQUIREMENTS**

| Workstation       |                                                                                              |  |  |
|-------------------|----------------------------------------------------------------------------------------------|--|--|
| Processor:        | 1 GHz 32-bit (x86) or 64-bit (x64)                                                           |  |  |
| Operating System: | Windows® XP, Windows® Vista, Windows® 7 (32 & 64 BIT)                                        |  |  |
| Memory:           | 1024MB (1GB) – Windows® XP<br>2024MB (2GB) – Windows® 7                                      |  |  |
| Software:         | Internet Explorer® <ul> <li>v7 or newer **</li> <li>v11 or newer is not validated</li> </ul> |  |  |
|                   | <ul><li>Firefox</li><li>v2 or newer, not validated</li></ul>                                 |  |  |
|                   | <ul><li> v20 or newer, not validated</li></ul>                                               |  |  |
|                   | Adobe® Reader<br>• v7 or newer                                                               |  |  |
| Network           |                                                                                              |  |  |

DSL or Cabled Service: 1.0 Mbps or greater

\*\* IE6 is not supported for the following reasons:

**IE6 is less secure.** Multiple security vulnerabilities in IE6 have been exploited over the years. The most recent attacks against Google, Yahoo, and other companies specifically targeted vulnerabilities easily accessible in IE6 but much more difficult to exploit in IE7 and IE8—leading the Microsoft Security Response Center to recommend that users of IE6 upgrade to a newer version of Internet Explorer.

*IE6 is slow.* Of all of our supported browsers, *IE6 provides the slowest and least rewarding user experience for our customers.* 

*IE6 is a "last generation" browser. IE6 was first released in August 2001. As an obsolete, non-standard platform, IE6 is a difficult browser on which to develop and support the rich internet applications our customers have come to expect.* 

MM 0250 REV2 1017